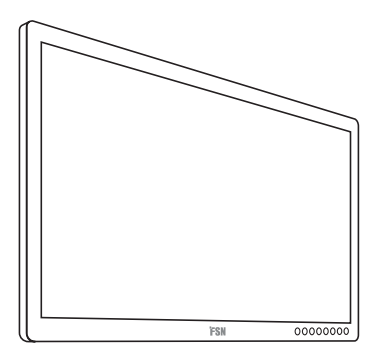

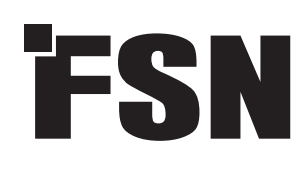

# <sup>4K UHD Monitor</sup> Instrukcja użytkowania

FM-E3203DC FM-E3204DGC FM-A5502DC FM-A5503DC FM-A5503DC Rev. 01 FM-A5505DGC FM-A5505DGC Rev. 01

3D

Przed podłączeniem, uruchomieniem lub regulacją tego produktu należy uważnie przeczytać niniejszą instrukcję obsługi.

Polski

Specyfikacje i informacje zawarte w niniejszym dokumencie mogą ulec zmianie bez uprzedzenia.

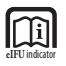

Instrukcja użytkowania niniejszego produktu jest także dostępna w formie elektronicznej (eIFU). Wybierz język. Do przeglądania plików eIFUs należy używać oprogramowania Adobe Acrobat. Pliki eIFUs są dostępne online na fsnmed.com/support/eifu/

### Opis produktu / Przeznaczenie

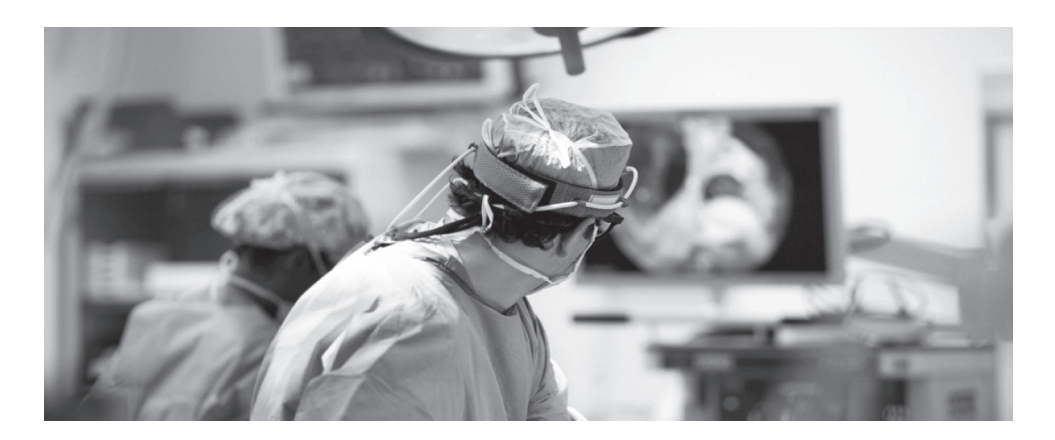

Ten produkt od firmy FSN Medical Technologies jest zaawansowanym produktem - monitorem chirurgicznym zaprojektowanym pod kątem aplikacji i/lub zaawansowań cyfrowych. Ten wyświetlacz medyczny jest wyjątkowo dobrze przystosowany do obsługi zadań w wymagającym środowisku pracy. Właściwości:

- Szybkie wykrywanie sygnałów, niezawodne tabele trybów
- Wolne od wad (artefakt-free) obrazy
- Kompatybilne sterylne pole widzenia, bez wentylatora
- Monitor skalibrowany do koloru klinicznego
- Powiększenie, zamrożenie, obraz w obrazie

#### Przeznaczenie

Urządzenie to jest przeznaczone do podłączenia do innych urządzeń medycznych oraz do wyświetlania obrazów lub filmów z kamer endoskopowych, kamer pokojowych oraz informacji o pacjencie, takich jak USG, kardiologia i anestezjologia. Urządzenie nie jest przeznaczone do diagnostyki. Urządzenie zaprojektowano z myślą o kompatybilności z innymi wysoce wyspecjalizowanymi urządzeniami chirurgicznymi i diagnostycznymi stosowanymi w salach operacyjnych, oddziałach ratunkowych i obiektach proceduralnych.

### Środowisko użytkowania

Urządzenie jest przeznaczone do użytku przez wyszkolonych pracowników medycznych w placówkach służby zdrowia, gdzie kontakt z pacjentem jest mało prawdopodobny (brak części nakładanej).

Urządzenie zostało tak zaprojektowane, aby spełniać wymogi bezpieczeństwa medycznego dla urządzenia umieszczonego w pobliżu pacjenta.

Ostrzeżenie: Urządzenie to nie może być używane w połączeniu z urządzeniami do ochrony życia.

### Wskazówki dotyczące użytkowania

Urządzenie to powinno być używane przez przeszkolonego pracownika medycznego w celu wyświetlania obrazów z zabiegów, takich jak endoskopia, USG, kardiologia i anestezjologia. Urządzenie to podłącza się do sprzętu do obrazowania medycznego w celu wyświetlania obrazów, filmów lub informacji o pacjencie podczas zabiegów chirurgicznych. Urządzenie nie jest przeznaczone do diagnostyki.

## Definicje symboli

Na produkcie, etykiecie lub opakowaniu produktu pojawiają się następujące symbole. Każdy symbol nosi specjalną definicję, jak określono poniżej:

|            | - I                                                                                                    |                                        |                                                                                                  |                                        | r                                                                          |  |
|------------|----------------------------------------------------------------------------------------------------|----------------------------------------|--------------------------------------------------------------------------------------------------|----------------------------------------|----------------------------------------------------------------------------|--|
| A          | Dangerous: -<br>Niebezpieczne: High<br>Voltage - Wysokie napięcie                                                                                                    |                                        | Power adapter - Zasilacz                                                                         |                                        | Zapoznaj się z dokumentami<br>towarzyszącymi                               |  |
|            | Direct Current - Prąd stały                                                                                                    | $\bigtriangledown$                     | Wskazuje wyrównawcze<br>uziemienie do ziemi                                                      | UDI                                    | Unikalny identyfikator<br>urządzenia                                       |  |
|            | Wskazuje uziemienie<br>ochronne                                                                                                    |                                        | Wskazuje góra-dół<br>kierunek                                                                    |                                        | Certyfikacja Korea                                                         |  |
|            | Wyłącznik zasilania DC<br>(prądu stałego)                                                                                                    |                                        | Ostrożnie - Fragile                                                                              |                                        | Zatwierdzone zgodnie z<br>regulacjami CCC                                  |  |
|            | Nie moczyć!                                                                                                    | 3                                      | Maximum Stacking - Wskaźnik<br>maksymalnego układania w stos                                     | 5                                      | Chińskie etykiety RoHS                                                     |  |
|            | Zapoznaj się z instrukcją<br>obsługi                                                                                                    |                                        | Wskazuje producenta                                                                              | REF                                    | Numer katalogowy                                                           |  |
|            | Wskazuje datę produkcji                                                                                                    | EC REP                                 | Upoważniony przedstawiciel we<br>Wspólnocie Europejskiej                                         | MD                                     | Urządzenie medyczne                                                        |  |
| SN         | Serial Number - Numer<br>seryjny                                                                                                    |                                        | Humidity limitation -<br>Ograniczenie wilgotności                                                | elFU indicator                         | Zapoznaj się z instrukcją<br>obsługi - elektroniczne                       |  |
| 012 - 4672 | Temperature limitation -<br>Ograniczenie temperatury                                                                                                    | <u></u>                                | Ograniczenie ciśnienia<br>atmosferycznego                                                        |                                        | Podmiot importera                                                          |  |
| UKA<br>UKA | Oceniono zgodność w<br>Wielkiej Brytanii                                                                                                    |                                        | Zasilanie włączone                                                                               | 0                                      | Wyłącz zasilanie                                                           |  |
| CE         | Wskazuje dowód zgodności z<br>normami.                                                                                                    | rozporząd                              | zeniem UE 2017/745 o wyroba                                                                      | ch medycz                              | nych i z obowiązującymi                                                    |  |
|            | Sprzęt medyczny jest zgodny z dokumentami ANSI/AAMI ES60601-1 (2005) + AMD 1 (2012) i CAN/CSA-<br>C22.2 No. 60601-1 (2014) w odniesieniu do niebezpieczeństwa porażenia prądem elektrycznym, zagrożenia<br>pożarowego i zagrożenia mechanicznego. |                                        |                                                                                                  |                                        |                                                                            |  |
| F©         | Testowano na zgodność z nor                                                                                                    | mą FCC Cla                             | ass B (USA).                                                                                     |                                        |                                                                            |  |
|            | Zużyty sprzęt elektryczny i ele<br>sprzętu elektronicznego nie n<br>zbierane osobno. Należy skon<br>likwidacji zużytego sprzętu.                                                                                                    | ktroniczny<br>nogą być u<br>taktować s | r (dyrektywa WEEE 2012/19/UE;<br>tylizowane jako nieposortowar<br>ię z producentem lub inną auto | ). Symbol to<br>ne odpady<br>oryzowaną | en wskazuje, że odpady<br>komunalne i muszą być<br>firmą utylizacji w celu |  |

Uwaga: Wydrukowana kopia podręcznika w języku polskim jest dostarczana wraz z produktem. Użytkownicy w krajach Unii Europejskiej proszeni są o kontakt z lokalnym dystrybutorem w celu uzyskania informacji o innych językach. Dotyczy to państw członkowskich UE, w których produkt został nabyty za pośrednictwem autoryzowanych kanałów.

## Ostrzeżenia

### Informacje o ostrzeżeniach

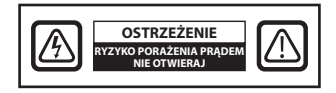

Ten symbol alarmuje i ostrzega użytkownika, że do produktu została dołączona i uwzględniona ważna literatura dotycząca działania tego urządzenia. W związku z tym należy uważnie ją przeczytać w celu uniknięcia potencjalnych problemów.

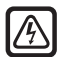

Ten symbol ostrzega użytkowników, że nieizolowane napięcie wewnątrz urządzenia może mieć wystarczającą wielkość i moc, aby spowodować porażenie prądem. Dlatego jest bardzo niebezpieczne, powodować kontakt ciała z jakąkolwiek częścią wewnątrz urządzenia. Aby zmniejszyć ryzyko porażenia prądem elektrycznym, NIE NALEŻY zdejmować obudowy urządzenia (lub pokrywy tylnej). Wewnątrz nie ma żadnych części serwisowanych przez użytkownika. Odnieś działania serwisowe wykwalifikowanym pracownikom serwisu.

Aby zapobiec zagrożeniom pożarowym lub porażeniu prądem, nie narażaj urządzenia na działanie deszczu lub wilgoci. Nie należy używać spolaryzowanej wtyczki tego urządzenia z przedłużaczem lub innymi gniazdami, chyba że można w pełni włożyć bolce do wnętrza gniazda.

# Klasyfikacja laboratoriów ubezpieczyciela (UL):

#### Zgodność z normami UL:

Ten monitor medyczny jest Sklasyfikowany przez U.L. W ODNIESIENIU DO PORAŻENIA PRĄDEM ELEKTRYCZNYM, ZAGROŻENIA POŻAROWEGO I MECHANICZNEGO TYLKO ZGODNIE Z NORMAMI UL 60601- 1/CAN/CSA C22.2 NO. 601.1

### Zgodność z normami UE i EMC:

Ten monitor medyczny spełnia wymagania norm EN60601-1 i EN60601-1-2 jako dostosowany do regulacji UE o wyrobach medycznych (MDR 2017/745). Sprzęt medyczny CE klasy I.

Ten monitor medyczny jest zgodny z powyższymi normami tylko wtedy, gdy jest używany z dostarczonym zasilaczem klasy medycznej (FM-E3203DC, FM-E3204DGC). Używaj wtyku 120V typu 5-15P tylko w USA.

#### ATM160T-P240

Ostrzeżenie: Upewnij się, że przewód zasilający jest prawidłowego typu, zgodny z danym obszarem geograficznym. Ten monitor medyczny posiada uniwersalny zasilacz, który umożliwia pracę w obszarach napięcia 100-120V lub 200-240V AC (nie jest wymagana żadna regulacja).

Użyj właściwego przewodu zasilającego z odpowiednim typem wtyczki. Jeśli źródłem zasilania jest 120V AC, należy użyć przewodu zasilającego, który jest Przewodem Zasilającym Szpitalnej Klasy z wtyczką typu NEMA 5- 15, przeznaczoną dla 125 Volts AC zgodną i zatwierdzoną przez UL i C-UL. Jeśli źródłem zasilania jest zasilanie prądem zmiennym 240V, należy zastosować wtyczkę typu tandem (T blade) z przewodem zasilającym z uziemieniem, który spełnia przepisy bezpieczeństwa danego kraju Europejskiego.

Filar do podłączenia uziemienia umieszczony z tyłu wyświetlacza, może być używany do uziemienia obudowy wyświetlacza. Każde takie uziemienie musi być zainstalowane zgodnie z odpowiednimi normami elektrycznymi. Post uziemienia jest pokazywany na rysunku mechanicznym, który znajduje się w tym podręczniku użytkownika.

### Recykling (WEEE Dyrektywa 2012/19/EU)

Należy przestrzegać lokalne rozporządzenia i plany recyklingu dotyczące recyklingu lub utylizacji tego urządzenia.

**Ostrzeżenie:** Należy unikać używania tego urządzenia w sąsiedztwie lub na innych urządzeniach, ponieważ może to spowodować nieprawidłowe działanie. Jeśli takie użycie jest konieczne, należy obserwować to urządzenie oraz inne urządzenia, aby upewnić się, czy działają normalnie.

**Ostrzeżenie:** Użycie akcesoriów, przetworników i kabli innych niż określone lub dostarczone przez producenta tego urządzenia może spowodować zwiększenie emisji elektromagnetycznych lub zmniejszenie odporności elektromagnetycznej tego urządzenia, a w rezultacie jego nieprawidłowe działanie.

**Ostrzeżenie:** Przenośne urządzenia komunikacyjne RF (w tym urządzenia peryferyjne, takie jak kable antenowe i anteny zewnętrzne) powinny być używane nie bliżej niż 30 cm (12 cali) od jakiejkolwiek części tego medycznego monitora, w tym kabli określonych przez producenta. W przeciwnym razie może dojść do pogorszenia wydajności tego urządzenia.

**Ostrzeżenie:** Używanie tego urządzenia w środowisku promieniowania rentgenowskiego lub rezonansu magnetycznego może spowodować pogorszenie wydajności urządzenia, zakłócenia w pracy innych urządzeń lub zakłócenia w pracy usług radiowych.

**Ostrzeżenie:** Stosowanie z urządzeniem kabli i/lub innych akcesoriów, oprócz wymienionych, może spowodować zwiększenie emisji lub obniżenie odporności urządzenia.

**Ostrzeżenie:** Produkt nie jest fizycznie przeznaczony do podłączenia do urządzeń elektrochirurgicznych HF (wysokiej częstotliwości).

**Ostrzeżenie:** Nie nadaje się do stosowania w obecności łatwopalnych mieszanin do znieczulania z tlenem lub tlenkiem azotu.

### Przepisy Bezpieczeństwa

### Na temat bezpieczeństwa

- 1. Przed podłączeniem przewodu zasilającego AC do gniazda zasilacza (adaptera) prądu stałego DC upewnij się, że oznaczenie napięcia zasilacza DC odpowiada lokalnemu zasilaniu elektrycznemu.
- 2. Nigdy nie wkładaj żadnego metalicznego przedmiotu do otworów w obudowie monitora medycznego. Może to spowodować zagrożenie porażenia prądem.
- 3. Aby zmniejszyć ryzyko porażenia prądem elektrycznym, nie należy zdejmować pokrywy. Brak części serwisowanych przez użytkownika wewnątrz. Tylko wykwalifikowany technik powinien otwierać obudowę monitora medycznego.
- 4. Nie należy używać monitora medycznego, jeśli przewód zasilający został uszkodzony. Nie można dopuścić do stawiania niczego na przewodzie zasilającym, i trzymać przewód z dala od miejsc, gdzie ludzie mogą przechodzić ponad nim.
- 5. Należy pamiętać, aby trzymać wtyczkę, a nie przewód, podczas odłączania przewodu zasilającego monitora medycznego od gniazdka elektrycznego.
- 6. Odłącz przewód zasilający Twojego monitora medycznego, gdy nie będzie on używany i pozostawiony jako nieczynny przez dłuższy okres czasu.
- 7. Przed wykonaniem jakiejkolwiek usługi serwisowej należy odłączyć przewód zasilający monitora z gniazdka sieciowego AC.
- Jeśli monitor medyczny nie działa normalnie, w szczególności, jeśli są jakieś nietypowe dźwięki lub zapachy pochodzące z niego, odłącz go natychmiast i skontaktuj się z autoryzowanym dealerem lub centrum serwisowym.
- 9. Należy skontaktować się z producentem, jeśli zestaw musi być zainstalowany w niedostępnym miejscu.

Ostrzeżenie: Nie dotykaj równocześnie złączy wejściowych ani wyjściowych ani pacjenta.

**Ostrzeżenie:** Ten monitor medyczny jest przeznaczony do podłączenia sygnałów wejścia/wyjścia i innych złączy, które są zgodne z odpowiednimi normami IEC (np. IEC60950 dla urządzeń IT i serii IEC60601 dla medycznych urządzeń elektrycznych). Ponadto, wszystkie takie kombinowane systemy muszą być zgodne odpowiednio ze standardem IEC 60601-1-1 lub klauzulą 16 3 Ed. - IEC 60601-1, wymagań bezpieczeństwa dla medycznych systemów elektrycznych. Każda osoba, która utworzyła system kombinowany, odpowiada za to, że system spełnia odpowiednio wymagania normy IEC 60601-1-1 lub pkt 16 3 Ed. of IEC 60601-1. W razie wątpliwości skontaktuj się z wykwalifikowanym technikiem lub lokalnym przedstawicielem.

**Ostrzeżenie:** Aby uniknąć ryzyka porażenia prądem elektrycznym, urządzenie to musi być podłączone do sieci zasilającej z uziemieniem ochronnym. Zasilacz (zasilacz AC/DC) jest określony jako część wyświetlacza kolorowego. Nie należy ustawiać urządzenia tak, aby było trudno odłączyć wtyczkę przewodu zasilającego w gnaizda urządzenia.

Ostrzeżenie: Nie należy modyfikować tego urządzenia bez zgody producenta.

Bezpiecznik produktu ma mniejszą wyłączalność. Nie należy instalować w systemie zasilania budynku, którego potencjalny prąd zwarciowy przekracza 35 A.

### Warunki środowiskowe dla eksploatacji i przechowywania w magazynie

Zakres temperatur - w zakresie od 0°C do 40°C (praca), i od-20°C do 60°C (przechowywanie w magazynie)

Zakres wilgotności względnej (FM-A5503DC, FM-A5503DC Rev. 01) 10% do 90% Zakres wilgotności względnej (FM-A5505DGC, FM-A5505DGC Rev. 01) 10% do 85% Ciśnienie atmosferycznego w zakresie od 500 do 1060 hPa.

### Przy instalacji

- 1. Otwory w obudowie monitora służą do wentylacji. Aby zapobiec przegrzaniu, nie należy blokować ani zasłaniać otworów. Jeśli umieścisz monitor medyczny w szafce lub innej przestrzeni zamkniętej, należy zapewnić odpowiednią wentylację.
- 2. Nie narażać monitora medycznego na działanie deszczu i nie używać w pobliżu wody. Jeśli monitor medyczny przypadkowo zamoczy się, odłącz go i natychmiast skontaktuj się z autoryzowanym dealerem. W razie potrzeby można wyczyścić medyczny monitor wilgotną szmatką, ale najpierw należy odłączyć monitor medyczny od zasilania.
- 3. Należy umieścić monitor medyczny w pobliżu łatwo dostępnego gniazdka sieciowego.
- 4. Wysoka temperatura może powodować problemy. Maksymalna temperatura pracy to 40°C. Nie należy korzystać z monitora medycznego w bezpośrednim świetle słonecznym i należy trzymać go z dala od grzejników, pieców, kominków, i źródeł ciepła.
- 5. Nie należy umieszczać monitorów medycznych na niestabilnym stoisku, gdyż monitor medycznych może działać nieprawidłowo lub spaść.
- 6. Ten monitor medyczny nie powinien przewrócić się po przechyleniu o kąt 5°, w dowolnym położeniu i/lub miejscu, podczas normalnego użytkowania, z wyłączeniem transportu.
- 7. W pozycji określonej dla transportu, monitor medyczny nie powinien przebalansować przy nachyleniu pod kątem 10 stopni.
- 8. Podczas przenoszenia tego produktu należy użyć obu uchwytów (jeśli są dołączone) po lewej i prawej stronie produktu, a następnie przewieźć przy pomocy dwóch osób. Jeśli chcesz, aby produkt został zainstalowany w innym miejscu, skontaktuj się z centrum serwisowym.
- 9. Z urządzeniem należy zawsze używać tylko oryginalnych kabli i akcesoriów.
- 10. Nie należy kłaść monitora na innym sprzęcie.

### Naprawa

Nie należy próbować serwisować monitora medycznego samodzielnie, gdyż otwieranie lub zdejmowanie pokryw może narazić użytkownika na niebezpieczne wysokie napięcie lub inne zagrożenie i unieważnia gwarancję. Wszelkie czynności serwisowe należy zlecić wykwalifikowanemu personelowi. Należy odłączyć monitor medyczny od źródła zasilania i odnieść do naprawy przez wykwalifikowany personel w następujących warunkach:

- Jeśli przewód zasilający lub wtyczka są uszkodzone lub przetarte.
- Jeśli płyn został rozlany i dostał się do wnętrza monitora medycznego.
- Jeśli do monitora wpadły jakieś obiekty.
- Jeśli monitor medyczny został wystawiony na działanie deszczu lub wilgoci.
- Jeśli monitor medyczny został poddany nadmiernemu wstrząsowi przez upuszczenie.
- Jeśli szafka monitora uległa uszkodzeniu.
- Jeśli monitor medyczny wydaje się być przegrzany.
- Jeśli monitor medyczny emituje dym lub nieprawidłowy zapach.
- Jeśli monitor medyczny nie działa zgodnie z instrukcją obsługi.

### Zagrożenie ze strony organizmów żywych

Aby zapobiec rozprzestrzenianiu się zakażeń, urządzenie to powinno być używane tylko w środowiskach, w których można skutecznie przeprowadzić odkażanie biologiczne.

### Zwrócony produkt

Po usunięciu usterek, jeśli problemy nadal występują, zdezynfekować monitor i zwrócić go do FSN w oryginalnym opakowaniu. Do przesyłki zwrotnej należy dołączyć akcesoria dostarczone wraz z monitorem. Proszę załączyć krótki opis usterki.

Przed zwróceniem urządzenia należy skontaktować się z firmą FSN Medical Technologies w celu uzyskania numeru autoryzacji zwrotu i instrukcji.

### Akcesoria

Należy używać wyłącznie akcesoriów wskazanych przez producenta lub sprzedawanych z monitorem medycznym.

### Klasyfikacja pod względem zgodności z wymogami bezpieczeństwa

- Ochrona przed porażeniem prądem: Klasa I łącznie z zasilaczem AC/DC. Niniejszy sprzęt medyczny jest zgodny z dokumentami ANSI/AAMI ES60601-1 (2005) + AMD 1 (2012) i CAN/CSA-C22.2 No. 60601-1 (2014) w odniesieniu do niebezpieczeństwa porażenia prądem elektrycznym, zagrożenia pożarowego i zagrożenia mechanicznego.
- Zastosowane części: Brak zastosowanych części.
- Stopień bezpieczeństwa w obecności łatwopalnych mieszanin do znieczulania z powietrzem lub z tlenem lub tlenkiem azotu. Nie nadaje się do stosowania w obecności łatwopalnych mieszanin do znieczulania z tlenem lub tlenkiem azotu.
- W przypadku zastosowań krytycznych zaleca się posiadanie zapasowego monitora.
- Tryb pracy: Ciągły.

### Powiadomienia dla użytkownika:

Każdy poważny incydent, który miał miejsce w związku z urządzeniem, powinien zostać zgłoszony producentowi oraz właściwemu organowi Państwa członkowskiego, w którym ma siedzibę użytkownik i/lub pacjent. W celu uzyskania informacji o zmianach i nowych produktach należy skontaktować się z lokalnym przedstawicielem handlowym FSN Medical Technologies.

### Kompatybilność elektromagnetyczna

Niniejszy monitor medyczny został zaprojektowany i przetestowany pod kątem zgodności z wymaganiami IEC 60601-1-2:2014/AMD1:2020 dotyczącymi kompatybilności elektromagnetycznej z innymi urządzeniami. Aby zapewnić kompatybilność elektromagnetyczną (EMC), monitor musi być zainstalowany i użytkowany zgodnie z informacjami dotyczącymi kompatybilności elektromagnetycznej zawartymi w niniejszej instrukcji obsługi.

Ten monitor medyczny został przetestowany i uznany za zgodny z ograniczeniami urządzenia cyfrowego klasy B, zgodnie z Częścią 15 przepisów FCC. Limity te zostały opracowane w celu zapewnienia należytej ochrony przed zakłóceniami (interferencji). Monitor może emitować energię o częstotliwości radiowej, a jeśli nie jest zainstalowany i używany zgodnie z instrukcją, może zakłócać działanie innych urządzeń łączności radiowej. Nie ma żadnej gwarancji, że zakłócenia nie wystąpią w danej instalacji. Jeśli okaże się, że urządzenie powoduje szkodliwe zakłócenia w odbiorze radia lub telewizji, zachęca się użytkownika do podjęcia próby skorygowania zakłóceń, wykonując jedną lub więcej z następujących czynności:

- 1. Zmiana orientacji lub położenia anteny odbiorczej.
- 2. Zwiększ odległość między monitorem medycznym a przedmiotem zakłóceń.
- 3. Podłącz monitor do gniazdka elektrycznego w innym obwodzie elektrycznym niż ten, do którego podłączony jest ten obiekt.
- 4. Skorzystanie z pomocy sprzedawcy lub doświadczonego technika radiowo-telewizyjnego.

### **POWIADOMIENIA DLA UŻYTKOWNIKA**

To urządzenie jest zgodne z Częścią 15 przepisów FCC. Działanie podlega następującym dwóm warunkom: (1) urządzenie nie może powodować szkodliwych zakłóceń i (2) urządzenie musi przyjmować odbierane zakłócenia, w tym zakłócenia, które mogą powodować niepożądane działanie.

### **OSTRZEŻENIE FCC**

Ten monitor medyczny generuje lub wykorzystuje energię o częstotliwości fal radiowych. Zmiany lub modyfikacje tego monitora medycznego mogą powodować szkodliwe zakłócenia, chyba że modyfikacje są wyraźnie zatwierdzone w instrukcji obsługi. Użytkownik może utracić uprawnienia do obsługi tego urządzenia, jeśli dokonana zostanie nieautoryzowana zmiana lub modyfikacja.

### ŻYWOTNOŚĆ PRODUKTU

Wydajność paneli może ulec pogorszeniu w dłuższym okresie czasu. Należy okresowo sprawdzać, czy monitor działa prawidłowo. Przewidywany okres użytkowania urządzenia wynosi cztery lata. Utrzymuj monitor w czystości, aby przedłużyć jego żywotność.

### 1. Wytyczne i Deklaracja producenta - Emisja elektromagnetyczna

Monitor medyczny jest przeznaczony do stosowania w środowisku elektromagnetycznym określonym poniżej. Użytkownik urządzenia powinien upewnić się, że medyczny monitor jest eksploatowany w takim środowisku.

| Pomiary emisji zakłóceń                                        | Poziom zgodności   | Środowisko elektromagnetyczne - wskazówki                                                                                                    |
|----------------------------------------------------------------|--------------------|----------------------------------------------------------------------------------------------------|
| Emisja RF zgodnie z CISPR 11                                   | Zgodność z Grupą 1 | Charakterystyka tego urządzenia określona                                                                                                    |
| Emisja RF zgodnie z CISPR 11                                   | Zgodność z Grupą 2 | przez nadawanie pozwala na jego<br>przemysłowe i szpitalne zastosowanie                                                                                                    |
| Emisja oscylacji harmonicznych<br>zgodnie z IEC 61000-3-2      | Zgodność z Klasą A | (CISPR 11, Klasa A). W przypadku stosowania<br>w pomieszczeniach mieszkalnych (dla                                                                                                    |
| Emisja wahań napięcia/<br>migotania zgodnie<br>z IEC 61000-3-3 | Zgodność           | których norma CISPR 11 wymaga zwykle<br>klasy B) urządzenie to może nie zapewniać<br>odpowiedniej ochrony usług radiowych.<br>Użytkownik musi, jeśli to konieczne, podjąć<br>działania naprawcze, takie jak wdrożenie lub<br>zmiana orientacji urządzenia. |

# 2. Do stosowania urządzeń ME w profesjonalnych placówkach służby zdrowia.

### Wytyczne i Deklaracja producenta - Odporność elektromagnetyczna

Monitor medyczny jest przeznaczony do stosowania w środowisku elektromagnetycznym określonym poniżej. Użytkownik monitora medycznego powinien zapewnić, że jest on używany w takim otoczeniu. Test odporności na IEC 60601-1-2:2014 poziom Środowisko elektromagnetyczne - wskazówki zakłócenia zgodności Zgodność ±2 kV, ±4 kV, ±6 kV, Podłogi powinny być drewniane, z betonu lub Elektrostatyczne wyładowanie (ESD) ± 8 kV wyładowanie kontaktowe płytek ceramicznych. Jeśli podłogi są pokryte zgodnie z ±2 kV, ±4 kV, ±8 kV, materiałem syntetycznym, wilgotność względna IEC 61000-4-2 ± 15 kV wydatek powietrza musi wynosić co najmniej 30% Gwałtowne przejściowe Zgodność Jakość napiecia zasilającego powinna zakłócenia/wybuchy ± 2 kV dla głównych linii odpowiadać jakości typowego środowiska elektryczne wg. ± 1 kV dla linii wejścia/wyjścia biznesowego lub szpitalnego. IEC 61000-4-4 Udar zgodnie z Zgodność Jakość napiecia zasilającego powinna IEC 61000-4-5 ± 1 kV napięcia rozciągani odpowiadać jakości typowego środowiska i ściskania biznesowego lub szpitalnego. ± 2 kV napięcie wspólne Spadki napięcia, 0 % U<sub>T</sub>\*; 0.5 cyklu Jakość głównej linii zasilania powinna być typowa dla środowiska komercyjnego lub krótkie przerwy i At 0°, 45°, 90°, 135°, wahania w dostawie 180°, 225°, 270°, 315° szpitalnego. prądu wg. 0% U<sub>T</sub>. 1 cykl i IEC 61000-4-11 Jeżeli użytkownik urządzenia wymaga ciągłego 70% U<sub>T</sub>. 25/30 cykli działania nawet w przypadku przerw w dostawie Pojedyncza faza: przy 0° prądu, zaleca się, aby urządzenie było zasilane z 0% U<sub>T</sub>. 250/300 cykli sieci, w której nie występują przerwy. \*Uwaga: U<sub>T</sub> to napięcie przemienne sieci zasilającej przed zastosowaniem poziomów probierczych.

### 3. Do stosowania urządzeń ME w profesjonalnych placówkach służby zdrowia. Specyfikacja badania odporności portów zewnętrznych na bezprzewodowe urządzenia telekomunikacyjne RF (zgodnie z IEC 60601-1-2:2014)

| Monitor medyczny jest przeznaczony do stosowania w środowisku elektromagnetycznym określonym poniżej.<br>Użytkownik monitora medycznego powinien zapewnić, że jest on używany w takim otoczeniu. |                                              |                                                                 |                                                                                                    |                                |                               |                                        |  |
|----------------------------------------------------------------------------------------------------|----------------------------------------------|-----------------------------------------------------------------|----------------------------------------------------------------------------------------------------|--------------------------------|-------------------------------|----------------------------------------|--|
| Częstotliwość<br>testowa<br>MHz                                                                                                    | Pasmo<br>MHz                                 | Serwis                                                          | Modulacja                                                                                                    | Maksymalne<br>zasilanie<br>W   | Odległość<br>m                | BADANIE<br>ODPORNOŚCI<br>(TEST)<br>V/m |  |
| 385                                                                                                    | 380 do<br>390                                | TETRA 400                                                       | Pulse<br>modulation<br>18 Hz                                                                                                    | 1.8                            | 1.0                           | 27                                     |  |
| 450                                                                                                    | 430 do<br>470                                | GMRS 460,<br>FRS 460                                            | FM<br>± 5 kHz skok<br>± 1 kHz fala<br>sinusoidalna                                                                                                    | 2                              | 1.0                           | 28                                     |  |
| 710                                                                                                    |                                              |                                                                 | Pulse                                                                                                    |                                |                               |                                        |  |
| 745                                                                                                    | 704 do<br>787                                | Pasmo 13, 17                                                    | modulation                                                                                                    | 0.2                            | 1.0                           | 9                                      |  |
| 780                                                                                                    |                                              |                                                                 | 217 Hz                                                                                                    |                                |                               |                                        |  |
| 810                                                                                                    |                                              | GSM 800/900                                                     | Dula                                                                                                    |                                |                               |                                        |  |
| 870                                                                                                    | 800 do                                       | iDEN 820,                                                       | modulation                                                                                                    | 2                              | 1.0                           | 28                                     |  |
| 930                                                                                                    | 960                                          | CDMA 850,<br>LTE Band 5                                         | 18 Hz                                                                                                    |                                |                               |                                        |  |
| 1720                                                                                                    |                                              | GSM 1800,<br>CDMA 1900,                                         |                                                                                                    |                                |                               |                                        |  |
| 1845                                                                                                    | 1700 do<br>1990                              | GSM 1900,<br>DECT,                                              | Pulse<br>modulation                                                                                                    | 2                              | 1.0                           | 28                                     |  |
| 1970                                                                                                    |                                              | LTE Band 1,3,<br>4, 25 UMTS                                     | GMRS 460,<br>FRS 460+ 5 kHz skok<br>± 5 kHz skok<br>± 1 kHz fala<br>sinusoidalna21.0Pasmo 13, 17Pulse<br>modulation<br>217 Hz0.21.0GSM 800/900<br>TETRA 800,<br>iDEN 820,<br>CDMA 850,<br>LTE Band 5Pulse<br>modulation<br>18 Hz21.0GSM 1800,<br>CDMA 1900,<br>DECT,<br>LTE Band 1,3,<br>4, 25 UMTSPulse<br>modulation<br>217 Hz21.0Bluetooth,<br>NLAN 802,11<br>b/g/n,<br>RFID 2450,<br>LTE Band 7Pulse<br>modulation<br>217 Hz21.0MLAN 802.11<br>a/nPulse<br>modulation<br>217 Hz0.21.0 |                                |                               |                                        |  |
| 2450                                                                                                    | 2400 do<br>2570                              | Bluetooth,<br>WLAN 802,11<br>b/g/n,<br>RFID 2450,<br>LTE Band 7 | Pulse<br>modulation<br>217 Hz                                                                                                    | 2                              | 1.0                           | 28                                     |  |
| 5240                                                                                                    |                                              |                                                                 | Pulse                                                                                                    |                                |                               |                                        |  |
| 5500                                                                                                    | 5100 do<br>5800                              | wLAN 802.11<br>a/n                                              | modulation                                                                                                    | 0.2                            | 1.0                           | 9                                      |  |
| 5785                                                                                                    |                                              | 3,11                                                            | 217 Hz                                                                                                    |                                |                               |                                        |  |
| *Uwaga: Jeśli je<br>anteną nadawc<br>dozwolona prze                                                                                                    | st to koniecz<br>zą a medycz<br>ez IEC 61000 | ne do osiągnięcia<br>znym monitorei<br>-4-3.                    | a POZIOMU TESTU<br>m może być zmniej                                                                                                    | ODPORNOŚCI,<br>szona do 1 m. C | odległość po<br>Odległość tes | omiędzy<br>stowa 1 m jest              |  |

### 4. Wytyczne i deklaracja producenta - Odporność elektromagnetyczna dla urządzeń i systemów, które nie podtrzymują życia

| Monitor medyczny je<br>Użytkownik monitor                                                                                                    | est przeznaczony do<br>ra medycznego pov                           | stosowania w<br>winien zapewr | środowisku elektromagnetycznym określonym poniżej.<br>nić, że jest on używany w takim otoczeniu.                                                                                                    |  |  |  |
|----------------------------------------------------------------------------------------------------|--------------------------------------------------------------------|-------------------------------|----------------------------------------------------------------------------------------------------|--|--|--|
| Testy odporności<br>na zakłócenia                                                                                                    | IEC 60601-1-<br>2:2014 poziom<br>testu                             | Poziom<br>zgodności           | Środowisko elektromagnetyczne - wytyczne                                                                                                    |  |  |  |
| Przewodzone<br>fale RF<br>Zakłócenia<br>zgodnie z<br>IEC 61000-4-6<br>Promieniowanie<br>RF<br>zakłócenia<br>zgodnie z<br>IEC 61 000-4-3                                                                                                    | 3 V rms<br>150 kHz do<br>< 80 MHz<br>3 V/m<br>80 MHz do<br>2,5 GHz | 3 V eff<br>3 V/m              | Przenośne i mobilne urządzenia łączności RF<br>nie powinny być używane bliżej jakiejkolwiek<br>części monitora medycznego, w tym przewodów,<br>niż zalecana odległość separacji obliczona na<br>podstawie równania mającego zastosowanie<br>do częstotliwości nadajnika.<br>Zalecana odległość separacji:<br>$d = 1.2 \sqrt{-P}$<br>Gdzie P jest mocą nominalną nadajnika w watach<br>[W] zgodnie z informacjami podanymi przez<br>producenta nadajnika, a d jest zalecaną odległością<br>separacji w metrach [m].<br>Natężenie pola elektromagnetycznego nadajników<br>stacjonarnych dla wszystkich częstotliwości na<br>terenie <b>a</b> powinno być, zgodnie z badaniem,<br>mniejsze niż poziom zgodności <b>b</b> .<br>$d = 1.2 \sqrt{-P}$<br>800 MHz to < 800 MHz<br>$d = 2.3 \sqrt{-P}$<br>800 MHz do 2.5 GHz<br>W pobliżu urządzeń oznaczonych następującym<br>symbolem mogą wystąpić zakłócenia: |  |  |  |
| Uwaga: Niniejsze wytyczne mogą nie mieć zastosowania we wszystkich sytuacjach. Na propagację<br>wielkości elektromagnetycznych mają wpływ pochłanianie i odbicia od budynków, obiektów i osób.                                                                                                  |                                                                    |                               |                                                                                                    |  |  |  |
| <b>A</b> Natężenia pola od stałych nadajników, takich jak stacje bazowe telefonów komórkowych i<br>stacjonarnych radiotelefonów przenośnych, radio amatorskie, audycje radiowe AM i FM oraz audycje<br>telewizyjne nie mogą być przewidywane teoretycznie z dokładnościa. Aby ocenić środowisko |                                                                    |                               |                                                                                                    |  |  |  |

telewizyjne nie mogą być przewidywane teoretycznie z dokładnością. Aby ocenić środowisko elektromagnetyczne nadajników stacjonarnych, należy rozważyć przeprowadzenie badań terenowych. Jeśli zmierzone natężenie pola w miejscu, w którym urządzenie jest używane, przekracza powyższe poziomy zgodności, należy sprawdzić czy urządzenie działa normalnie. W przypadku zaobserwowania nietypowej pracy, konieczne może być podjęcie dodatkowych działań, takich jak zmiana orientacji lub inne umiejscowienie urządzenia.

B W zakresie częstotliwości od 150 kHz do 80 MHz natężenie pola powinno być mniejsze niż 3 V/m.

# 5. Zalecana odległość separacji pomiędzy przenośnymi i mobilnymi urządzeniami łączności RF i tym monitorem medycznym

Monitor medyczny jest przeznaczony do stosowania w środowisku elektromagnetycznym, w którym zakłócenia RF są kontrolowane. Użytkownik urządzenia może pomóc w zapobieganiu zakłóceniom elektromagnetycznym poprzez zachowanie minimalnej odległości pomiędzy przenośnym i ruchomym sprzętem komunikacyjnym RF (nadajniki) a urządzeniem - jako funkcji mocy wyjściowej urządzenia komunikacyjnego, jak pokazano poniżej.

| Machaminalna  | Odległość separacji [m] zgodna z częstotliwością nadajnika |                                                                                                    |                                       |  |  |  |  |
|---------------|------------------------------------------------------------|----------------------------------------------------------------------------------------------------|---------------------------------------|--|--|--|--|
| nadajnika [W] | 150 kHz to< 80 MHz d = $1.2 \sqrt{P}$                      | Odległość separacji [m] zgodna z częstotliwości         to< 80 MHz       80 MHz to< 800 MHz $a = 1.2 \sqrt{P}$ 0.12       0.12       0.12         0.38       0.38       1.2         1.2       1.2       1.2         3.8       3.8       12 | 800 MHz do 2.5 GHz d = $2.3 \sqrt{P}$ |  |  |  |  |
| 0.01          | 0.12                                                       | 0.12                                                                                                    | 0.23                                  |  |  |  |  |
| 0.1           | 0.38                                                       | 0.38                                                                                                    | 0.73                                  |  |  |  |  |
| 1             | 1.2                                                        | 1.2                                                                                                    | 2.3                                   |  |  |  |  |
| 10            | 3.8                                                        | 3.8                                                                                                    | 7.3                                   |  |  |  |  |
| 100           | 12                                                         | 12                                                                                                    | 23                                    |  |  |  |  |

W przypadku nadajników o maksymalnej znamionowej mocy wyjściowej nie wymienionej powyżej, zalecana odległość separacjid metrach (m) może być oszacowana przy użyciu równania mającego zastosowanie do częstotliwości nadajnika, gdzie **P** jest maksymalną mocą znamionową nadajnika w watach) według producenta nadajnika.

# Podłączanie głównego źródła zasilania

### FM-E3203DC, FM-E3204DGC

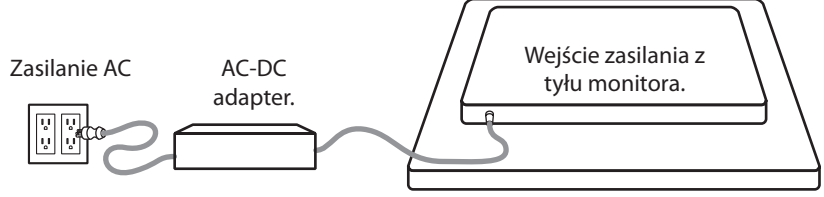

| Monitor                 | Maksymalna długość kabla przedłużającego DC* (stopy) |
|-------------------------|------------------------------------------------------|
| FM-E3203DC, FM-E3204DGC | 75                                                   |

\* W przypadku użycia dłuższego przedłużacza istnieje ryzyko nieprawidłowego działania produktu.

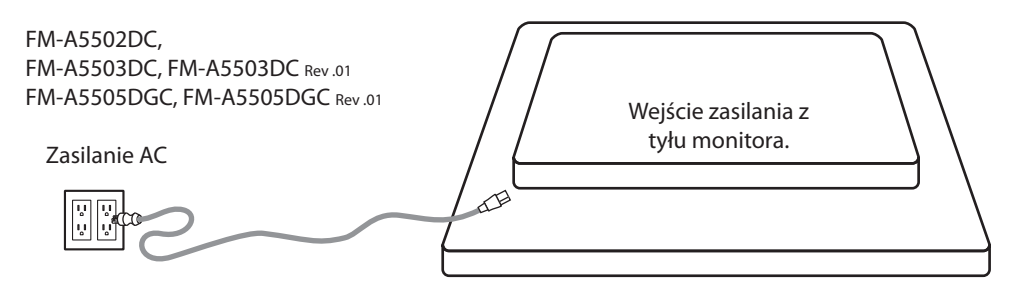

# Akcesoria

| Pozycja                           | IFU | Zasilacz AC-DC<br>6.23ft/1.9m | Przewód<br>zasilający AC<br>(Power Cord)<br>6ft/1.8m* | Kabel DVI-D<br>6.56ft/2m | Kabel HDMI | Pilot | Przewód<br>portu<br>wyświetlacza<br>- DisplayPort | Kabel SDI BNC<br>x 4 | Okulary 3D | Śruby<br>montażowe |
|-----------------------------------|-----|-------------------------------|-------------------------------------------------------|--------------------------|------------|-------|---------------------------------------------------|----------------------|------------|--------------------|
|                                   | Ĩ   |                               |                                                       |                          | Û          |       |                                                   |                      | 50-        |                    |
| FM-E3203DC                        |     |                               | •                                                     |                          |            |       |                                                   |                      | •          | •                  |
| FM-E3204DGC                       |     |                               | •                                                     |                          |            |       |                                                   |                      | •          |                    |
| FM-A5502DC                        | •   |                               | •                                                     |                          | -          | •     | -                                                 |                      | •          |                    |
| FM-A5503DC<br>FM-A5503DC Rev.01   | •   |                               | -                                                     | -                        | -          | •     | -                                                 |                      | •          |                    |
| FM-A5505DGC<br>FM-A5505DGC Rev.01 |     |                               |                                                       |                          |            |       |                                                   |                      |            |                    |

\* US,UK,UE, Chiny. Klasa szpitalna Hospital Grade.

### FM-E3203DC

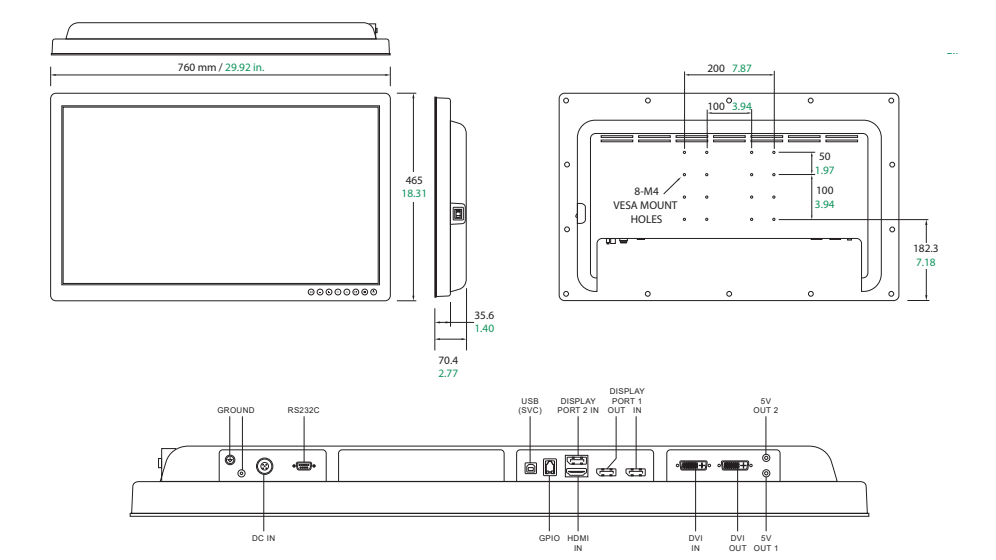

### FM-E3204DGC

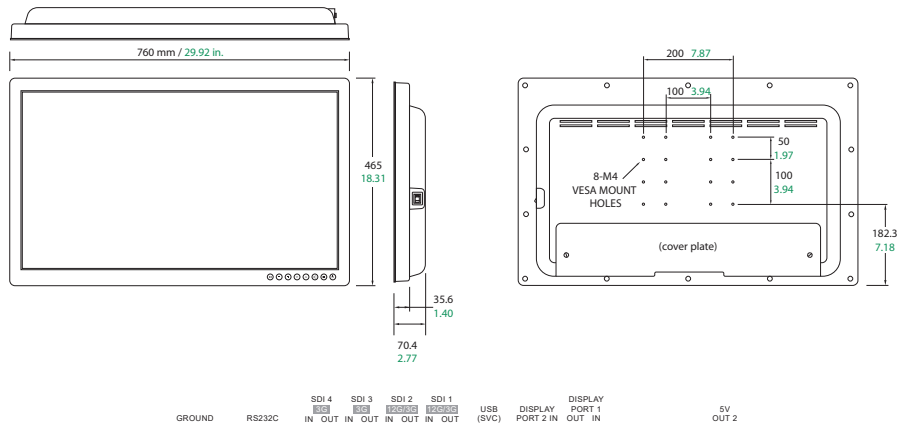

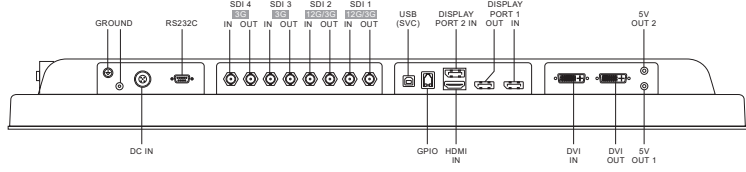

### FM-A5502DC

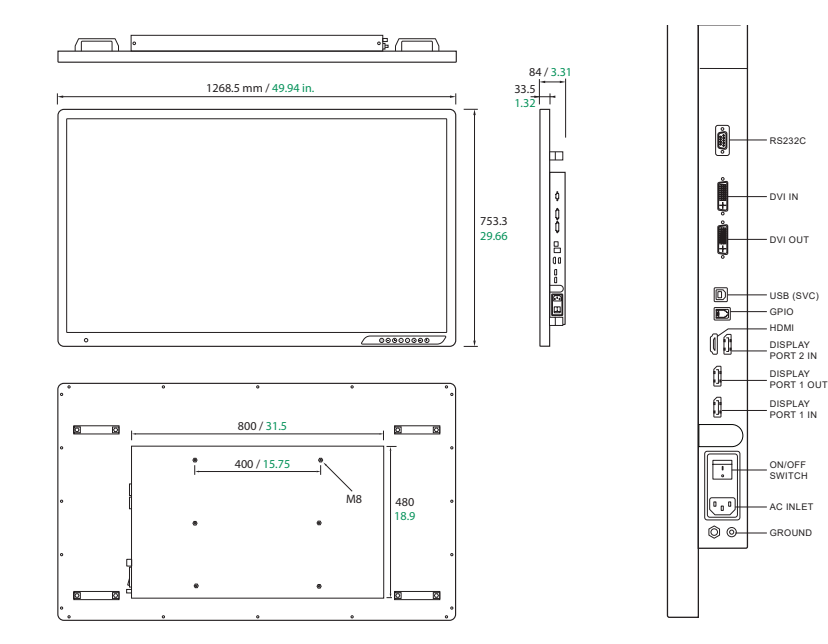

### FM-A5503DC, FM-A5503DC Rev. 01

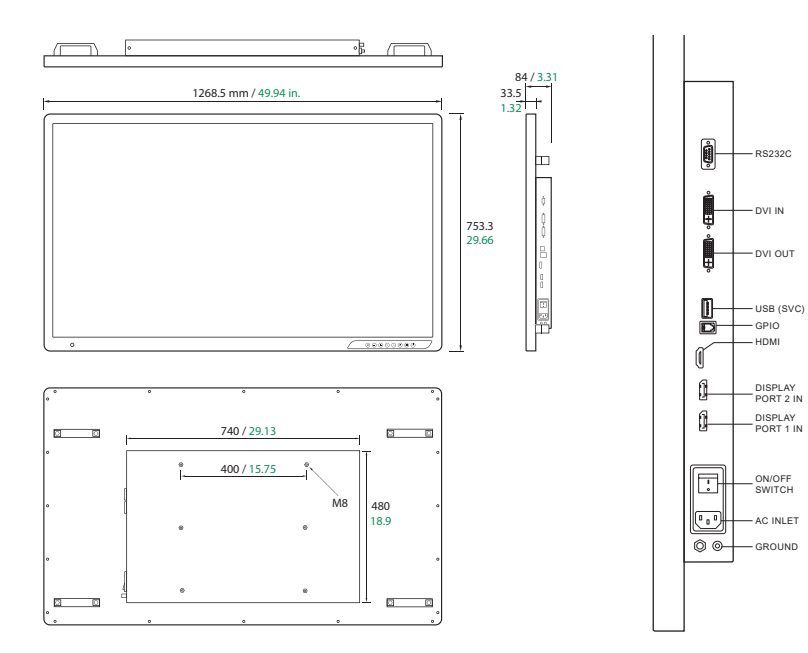

### FM-A5505DGC, FM-A5505DGC Rev. 01

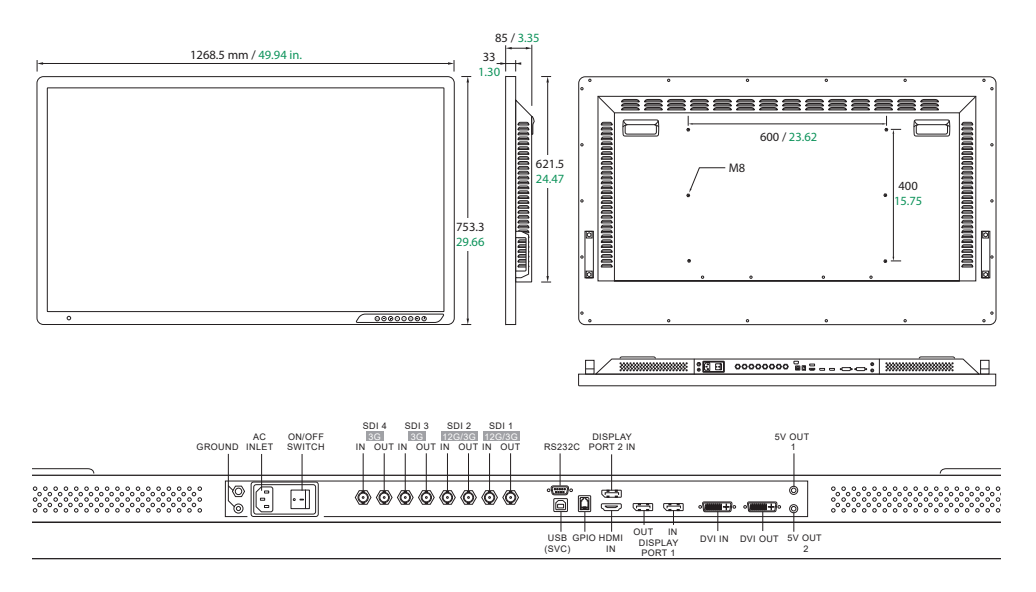

### Sterowanie Wyświetlacz ekranowy (OSD) FM-E3203DC , FM-A5502DC, FM-A5503DC, FM-A5503DC Rev. 01

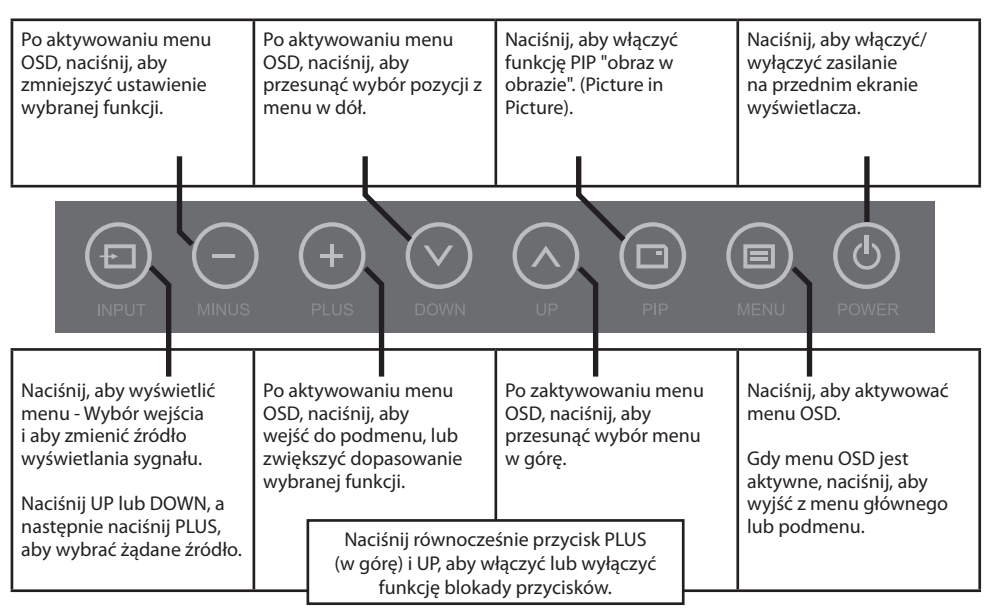

### Układ sterowania Wyświetlacz ekranowy (OSD) FM-E3204DGC, FM-A5505DGC, FM-A5505DGC Rev. 01

| Po aktywowaniu menu<br>OSD, naciśnij, aby<br>zmniejszyć ustawienie<br>wybranej funkcji.                                                                                             | Wyświetl aktualne źródło<br>wejścia. Po aktywowaniu<br>menu OSD, naciśnij, aby<br>przesunąć wybór pozycji z<br>menu w dół. | Wciśnij, aby wyświetlić<br>tryb 3D: ON lub OFF.<br>Przycisk PLUS<br>włącza/wyłącza 2D/3D.                | Naciśnij, aby włączyć/<br>wyłączyć zasilanie<br>na przednim ekranie<br>wyświetlacza.                                         |  |
|----------------------------------------------------------------------------------------------------|----------------------------------------------------------------------------------------------------|----------------------------------------------------------------------------------------------------|----------------------------------------------------------------------------------------------------|--|
|                                                                                                    | ) + v down                                                                                                    | UP 20/30 (                                                                                               |                                                                                                    |  |
| Naciśnij, aby wyświetlić<br>menu - Wybór wejścia<br>i aby zmienić źródło<br>wyświetlania sygnału.<br>Naciśnij UP lub DOWN,<br>a następnie naciśnij PLUS,<br>obu ubrze śradno źródło | Po aktywowaniu menu<br>OSD, naciśnij, aby<br>wejść do podmenu, lub<br>zwiększyć dopasowanie<br>wybranej funkcji.           | Wyświetla bieżące okno.<br>Po zaktywowaniu menu<br>OSD, naciśnij, aby<br>przesunąć wybór menu<br>w górę. | Naciśnij, aby aktywować<br>menu OSD.<br>Gdy menu OSD jest<br>aktywne, naciśnij, aby<br>wyjść z menu głównego<br>lub podmenu. |  |
| aby wybrac ządane zrodło.                                                                                                    | Naciśnij równocześnie<br>i UP, aby włączyć lub wy<br>przyci                                                                | przycisk PLUS (w górę)<br>/łączyć funkcję blokady<br>isków.                                              |                                                                                                    |  |

# Menu ekranu dotykowego (OSD)

Monitory FSN są wyposażone w bogaty zestaw funkcji do ustawienia systemu, korekty obrazu i kontroli układu ekranu. Funkcje te są zarządzane przez ekran dotykowy lub OSD. Niektóre opcje przedstawione w menu OSD są kontekstowe i różnią się w zależności od aktywnego sygnału wejściowego. Pełny opis każdego przycisku OSD znajduje się w sekcji Elementy sterujące.

### 1. Wejdź w menu OSD

Aby zaktywować menu OSD, naciśnij przycisk MENU z przodu monitora. Aby zamknąć menu OSD, naciśnij przycisk MENU, aby wyjść z menu głównego lub podmenu.

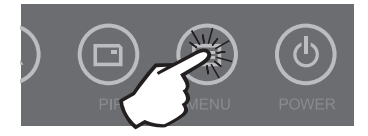

### 2. Wybierz kategorię menu głównego

Po wejściu do OSD, użyj przycisków UP (w górę) **A** i DOWN (w dół ) **V** z przodu ekranu monitora, aby przejść do kategorii menu głównego: PICTURE, COLOR, ADVANCED, SETUP lub LAYOUT.

### 3. Wybierz kategorię podmenu

Po wprowadzeniu żądanej kategorii menu głównego, naciśnij przycisk +, aby wejść do podmenu związanego z wybranym menu głównym. Użyj przycisków UP (w górę)  $\wedge$  i DOWN (w dół) V, aby przejść do żądanego podmenu, a następnie dostosuj je w razie potrzeby za pomocą przycisków + i –. Wybierz przycisk MENU, aby wyjść z podmenu lub menu głównego.

### Menu ekranu dotykowego (OSD) FM-E3203DC

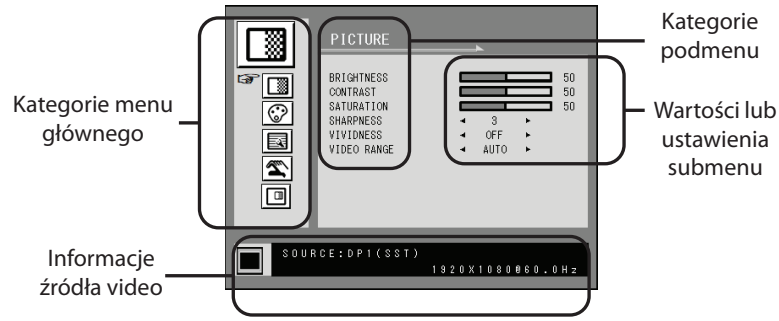

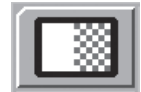

#### Podmenu w menu PICTURE

- 1. BRIGHTNESS (JASNOŚĆ) Zwiększa lub zmniejsza jasność. (Zakres: 0~100)
- 2. CONTRAST (KONTRAST) Zwiększa lub zmniejsza kontrast. (Zakres: 0~100)
  - 3. SATURATION (NASYCENIE) Zwiększa lub zmniejsza nasycenie. (Zakres: 0~100)
  - 4. SHARPNESS (OSTROŚĆ) Zwiększa lub zmniejsza ostrość. (Zakres: 0~4)
  - 5. VIVIDNESS (WYRAZISTOŚĆ) Ustawienie wyrazistości obrazu. (Off, Low, Mid, High) Poprawia jakość obrazu przy minimalnych efektach sztucznych.
  - VIDEO RANGE Wybór ustawień zakresu video. (0~255, 16~235, lub AUTO) AUTO: automatyczna zmiana na 0~255 dla formatu RGB, lub na 16~235 dla formatu YUV.

### Menu ekranu dotykowego (OSD) FM-E3203DC

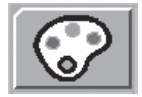

#### Podmenu w menu COLOR

- 1. GAMMA Wybierz odpowiednią wartość gamma. (BYPASS, 1.8, 2.0, 2.2, 2.4, 2.6, DICOM). Gamma nie może być zmieniona, gdy przestrzeń kolorów to BT.709.
- COLOR SPACE (Przestrzeń kolorów) Wybierz ustawienie przestrzeni kolorów. (NATIVE, BT.709, BT.2020, or AUTO)

NATIVE: dla natywnych ustawień kolorów.

BT.709: dla ustawień sygnału HD.

BT.2020: dla ustawień sygnału UHD.

AUTO: automatyczna zmiana na BT.2020 dla UHD, lub BT.709 dla sygnału HD.

- 3. COLOR MODE (TRYB KOLORU) Zmienia ustawienia koloru obrazu. (C1, C2, C3, USER)
- 4. CZERWONY Balans czerwieni. (Działa tylko w trybie USER) (Zakres: 0~100)
- 5. ZIELONY Balans zieleni. (Działa tylko w trybie USER) (Zakres: 0~100)
- 6. NIEBIESKI Balans niebieskiego. (Działa tylko w trybie USER) (Zakres: 0~100)

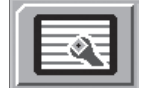

#### Podmenu w menu ADVANCED

- 1. ASPECT RATIO Zmienia współczynnik proporcji wyświetlanego obrazu. (Full, Auto, Fill-H)
- 2. OVER SCAN Umożliwia regulację wyświetlanego rozmiaru. (0~6)
- 3. FREEZE Utrzymuje obraz w bezruchu.
- 4. ROTATE/MIRROR Zmienia kierunek wyświetlanego obrazu. (Normal, 180, H-Mirror, V-Mirror)
- SMART INPUT Umożliwia automatyczne przełączenie na źródło zapasowe, gdy główne źródło jest wyłączone.
- 6. SMART MAIN Gdy wejście smart jest włączone, źródło prądu jest zmieniane na źródło główne.
- 7. SMART 2ND Gdy włączone jest wejście smart, źródło zapasowe jest ustawione na 2. źródło.

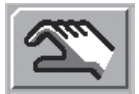

#### Podmenu w menu SETUP

- 1. LANGUAGE (JĘZYK) Zmienia język OSD. (10 języków)
- 2. OSD OVERLAY Umożliwia regulację przezroczystości menu ekranowego.
- 3. OSD POSITION Zmienia pozycję OSD. (9 Pozycji)
- OSD MENU TIME Umożliwia regulację czasu, przez jaki menu OSD jest wyświetlane na ekranie. (zakres: 10~60 sekund)
- 5. BACKLIGHT Zwiększa lub zmniejsza natężenie podświetlenia. (Zakres: 0~100)
- 6. POWER ON DC5V Włącza lub wyłącza wyjście DC5V.
- 7. RESET Zmienia wszystkie wartości OSD na domyślne ustawienia fabryczne.

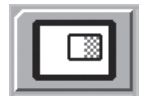

#### Podmenu w menu LAYOUT - Single

1. LAYOUT Zmienia układ obrazu. (SINGLE, PBP, PIP)

#### Podmenu w menu LAYOUT - PBP

LAYOUT Zmienia układ obrazu. (SINGLE, PBP, PIP)
 WINDOW SELECT Wybiera aktywne okno podczas PBP lub PIP.
 INPUT SWAP Zamiana pozycji obrazu głównego i dodatkowego.

#### Podmenu w menu LAYOUT - PIP

- 1. LAYOUT Zmienia układ obrazu. (SINGLE, PBP, PIP)
- 2. WINDOW SELECT Wybiera aktywne okno podczas PBP lub PIP.
- 3. INPUT SWAP Zamiana pozycji obrazu głównego i dodatkowego.
- 4. PIP SIZE Zmienia rozmiar PIP. (zakres: 0~10)
- 5. PIP POSITION Zmienia pozycję PIP. (L-Top, R-Top, Mid, L-Bot, R-Bot)
- 6. PIP OVERLAY Zmiana przezroczystości obrazu PIP. (zakres: 0~8)

### Menu ekranu dotykowego (OSD) FM-E3204DGC

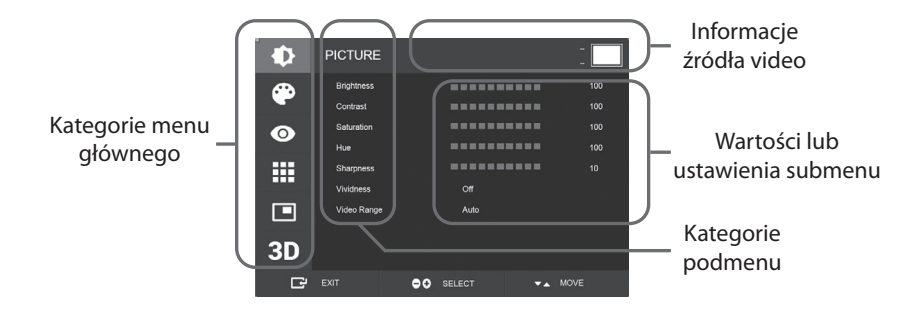

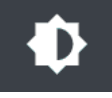

#### Podmenu w menu PICTURE

- 1. BRIGHTNESS (JASNOŚĆ) Zwiększa lub zmniejsza jasność. (Zakres: 0~100)
- 2. CONTRAST (KONTRAST) Zwiększa lub zmniejsza kontrast. (Zakres: 0~100)
- 3. SATURATION (NASYCENIE) Zwiększa lub zmniejsza nasycenie. (Zakres: 0~100)
- 4. HUE Zwiększa lub zmniejsza poziom fazy. (Zakres: 0~100)
- 5. SHARPNESS (OSTROŚĆ) Zwiększa lub zmniejsza ostrość. (Zakres: 0~10)
- VIVIDNESS (WYRAZISTOŚĆ) Ustawienie wyrazistości obrazu. (Off, Low, Mid, High) Poprawia jakość obrazu przy minimalnych efektach sztucznych. Funkcja Vividness działa, gdy zakres video jest ustawiony na 0~255.
- VIDEO RANGE Wybór ustawień zakresu video. (0~255, 16~235, lub AUTO) AUTO: automatyczna zmiana na 0~255 dla formatu RGB, lub na 16~235 dla innych formatów.

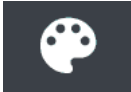

#### Podmenu w menu COLOR

- 1. GAMMA Wybierz odpowiednią wartość gamma. (BYPASS, 1.8, 2.0, 2.2, 2.4, 2.6, DICOM).
- COLOR SPACE (Przestrzeń kolorów) Wybierz ustawienie przestrzeni kolorów. (NATIVE, sRGB, BT.2020, lub AUTO)
- 3. COLOR MODE (TRYB KOLORU) Zmienia ustawienia koloru obrazu. (C1, C2, C3, USER)
- 4. CZERWONY Balans czerwieni. (Działa tylko w trybie USER) (Zakres: 0~255)
- 5. ZIELONY Balans zieleni. (Działa tylko w trybie USER) (Zakres: 0~255)
- 6. NIEBIESKI Balans niebieskiego. (Działa tylko w trybie USER) (Zakres: 0~255)

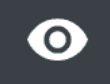

### Podmenu w menu ADVANCED

- 1. ASPECT RATIO Zmienia współczynnik proporcji wyświetlanego obrazu. (Full, Auto, 4:3, 5:4, 16:9, 1:1)
- 2. OVER SCAN Umożliwia regulację wyświetlanego rozmiaru. (0~10)
- 3. IMAGE PRESET Zmienia ustawienia obrazu. (Ustawienia własne 1~5)
- 4. FREEZE Utrzymuje obraz w bezruchu.
- 5. ROTATE/MIRROR Zmienia kierunek wyświetlanego obrazu. (Normal, 90, 180, 270, H-Mirror, V-Mirror)
- 6. SMART INPUT Umożliwia automatyczne przełączenie na źródło zapasowe, gdy główne źródło jest wyłączone.
- 7. SMART MAIN Gdy wejście smart jest włączone, źródło prądu jest zmieniane na źródło główne.
- 8. SMART 2ND Gdy włączone jest wejście smart, źródło zapasowe jest ustawione na 2. źródło.

### Menu ekranu dotykowego (OSD) FM-E3204DGC

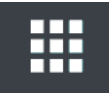

#### Podmenu w menu SETUP

- 1. LANGUAGE (JĘZYK) Zmienia język OSD. (10 języków)
- 2. OSD OVERLAY Umożliwia regulację przezroczystości menu ekranowego.
- 3. OSD POSITION Zmienia pozycję OSD. (9 Pozycji)
- OSD MENU TIME Umożliwia regulację czasu, przez jaki menu OSD jest wyświetlane na ekranie. (zakres: 10~60 sekund)
- 5. OSD LOCK Ustala blokadę OSD. Aby odblokować, wciśnij przycisk PLUS oraz UP.
- 6. BACKLIGHT Zwiększa lub zmniejsza natężenie podświetlenia. (Zakres: 0~100)
- BACKLIGHT MODE Zmienia tryb sterowania podświetleniem. Ręcznie: podświetlenie jest sterowane ręcznie. Auto: Automatyczna kontrola podświetlenia.
- 8. POWER ON DC5V Włącza lub wyłącza wyjście DC5V.
- 9. RESET Zmienia wszystkie wartości OSD na domyślne ustawienia fabryczne.

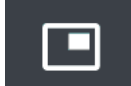

#### Podmenu w menu LAYOUT - Single

1. LAYOUT Zmienia układ obrazu. (Single, PIP, PBP, Triple, Quad)

#### Podmenu w menu LAYOUT - PIP

- 1. LAYOUT Zmienia układ obrazu. (Single, PIP, PBP, Triple, Quad)
- 2. MODE (niedostępne)
- 3. WINDOW SELECT Wybór aktywnego okna.
- 4. INPUT SWAP Zamiana pozycji obrazu głównego i dodatkowego.
- 5. PIP SIZE Zmienia rozmiar PIP.
- 6. PIP POSITION Zmienia pozycję PIP. (L-Top, R-Top, Mid, L-Bot, R-Bot)

#### Podmenu w menu LAYOUT - PBP

- 1. LAYOUT Zmienia układ obrazu. (Single, PIP, PBP, Triple, Quad)
- 2. MODE Zmienia tryb układu. (Tryb1, Tryb 2, Tryb 3)
- 3. WINDOW SELECT Wybór aktywnego okna.
- 4. INPUT SWAP Zamiana pozycji obrazu głównego i dodatkowego.

#### Podmenu w menu LAYOUT - Triple

- 1. LAYOUT Zmienia układ obrazu. (Single, PIP, PBP, Triple, Quad) 2. MODE Zmienia tryb układu. (Tryb1, Tryb 2, Tryb 3, Tryb 4)
- 3. WINDOW SELECT Wybór aktywnego okna.

#### Podmenu w menu LAYOUT - Quad

1. LAYOUT Zmienia układ obrazu. (Single, PIP, PBP, Triple, Quad) 2. MODE Zmienia tryb układu. (Tryb1, Tryb 2, Tryb 3, Tryb 4, Tryb 5) 3. WINDOW SELECT Wybór aktywnego okna.

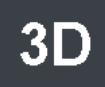

#### Podmenu w menu 3D

- 1. 3D MODE Włącza lub wyłącza tryb 3D. (Dostępne tylko w trybie pojedynczego układu i przy wyłączonej funkcji inteligentnego wprowadzania).
- 3D FORMAT Zmienia format 3D. (DP1/DP2/HDMI/DVI Side By Side, Line By Line, Top Bottom).
   (SDI Side By Side, Line By Line, Top Bottom, SDI level B-DS, SDI dual Input).
- 3. L/R SWAP Zmienia obraz lewego i prawego oka.
- 4. PARALLAX Wybiera tryb paralaksy. (Oba, Lewy, Prawy)
- 5. OBA/LEWY/PRAWY

OBA: Umożliwia regulację paralaksy przy użyciu lewego i prawego wejścia. LEWY: Umożliwia regulację paralaksy przy użyciu lewego wejścia. PRAWY: Umożliwia regulację paralaksy przy użyciu prawego wejścia.

### Menu ekranu dotykowego (OSD) FM-A5502DC

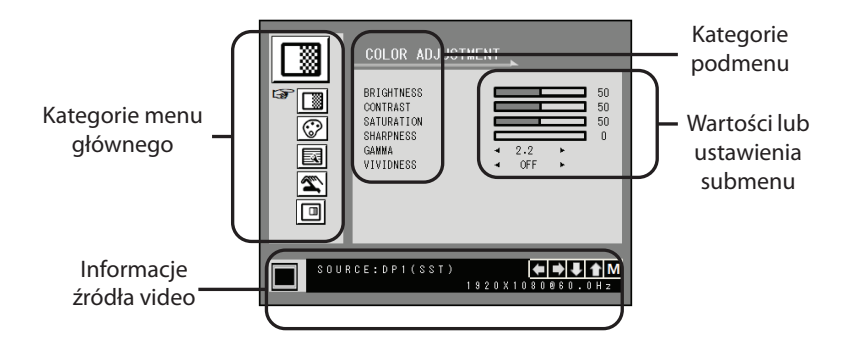

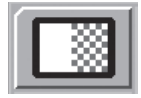

### Podmenu w menu COLOR ADJUSTMENT

- 1. BRIGHTNESS (JASNOŚĆ) Zwiększa lub zmniejsza jasność. (Zakres: 0~100)
- 2. CONTRAST (KONTRAST) Zwiększa lub zmniejsza kontrast. (Zakres: 0~100)
- 3. SATURATION (NASYCENIE) Zwiększa lub zmniejsza nasycenie. (Zakres: 0~100)
- 4. SHARPNESS (OSTROŚĆ) Zwiększa lub zmniejsza ostrość. (Zakres: 0~4)
- GAMMA Wybierz odpowiednią wartość gamma. (BYPASS,1.8, 2.0, 2.2, 2.4, 2.6, DICOM). Gamma nie może być zmieniona, gdy przestrzeń kolorów to sRGB.
- VIVIDNESS (WYRAZISTOŚĆ) Ustawienie wyrazistości obrazu. (Off, Low, Mid, High) Poprawia jakość obrazu przy minimalnych efektach sztucznych.

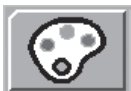

#### Podmenu w menu COLOR SETTING

- 1. COLOR TEMP (TRYB KOLORU) Zmienia ustawienia koloru obrazu. (C1, C2, C3, USER)
- 2. CZERWONY Balans czerwieni. (Działa tylko w trybie USER) (Zakres: 0~100)
  - 3. ZIELONY Balans zieleni. (Działa tylko w trybie USER) (Zakres: 0~100)
  - 4. NIEBIESKI Balans niebieskiego. (Działa tylko w trybie USER) (Zakres: 0~100)

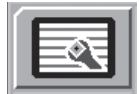

#### Podmenu w menu OTHER SETTING

1. ASPECT RATIO Zmienia współczynnik proporcji wyświetlanego obrazu. (Full, Auto, Fill-H)

- 2. FREEZE Utrzymuje obraz w bezruchu.
- 3. POWER ON DC5V (nieaktywne).

4. OVER SCAN Umożliwia regulację wyświetlanego rozmiaru. (0~6)

5. "PANEL SAFE OFF" MODE Kontroluje, kiedy uruchamiana jest operacja PANEL SAFE OFF. Zobacz poniższe ostrzeżenie.

**OSTRZEŻENIE** PANEL SAFE OFF to operacja, która jest uruchamiana po wyłączeniu miękkiego zasilania monitora. Zaleca się okresowe wykonywanie operacji PANEL SAFE OFF. Obraz wideo powinien być wyświetlany na ekranie przez 18 lub mniej godzin dziennie, aby zmniejszyć zacinanie się obrazu i utrzymać niezawodność urządzenia FM-A5502DC. Tryb PANEL SAFE OFF (ON/OFF) - ustawienia OSD:

Tryb ON: Tryb PANEL SAFE OFF uruchamia się po 10 minutach, gdy miękkie zasilanie monitora zostanie wyłączone za pomocą przycisku dotykowego lub przycisku na pilocie. Gdy dioda LED miękkiego zasilania zacznie migać, oznacza to, że uruchomiona została operacja PANEL SAFE OFF.

Tryb OFF: Tryb PANEL SAFE OFF uruchamia się automatycznie co 4 godziny po wyłączeniu monitora przyciskiem dotykowym lub przyciskiem pilota (miękkie zasilanie).

Uwaga: Podczas PANEL SAFE OFF użytkownik może w każdej chwili zatrzymać proces poprzez naciśnięcie i przytrzymanie przez kilka sekund przycisku zasilania.

### Menu ekranu dotykowego (OSD) FM-A5502DC

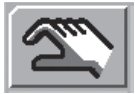

### Podmenu w menu OSD SETTING

- 1. LANGUAGE (JĘZYK) Zmienia język OSD. (10 języków)
- 2. OSD TRANS Umożliwia regulację przezroczystości OSD.
  - 3. OSD POSITION Zmienia pozycję OSD. (9 Pozycji)
  - OSD MENU TIME Umożliwia regulację czasu, przez jaki menu OSD jest wyświetlane na ekranie. (zakres: 10~60 sekund)
  - 5. RESET Zmienia wszystkie wartości OSD na domyślne ustawienia fabryczne.

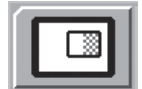

#### Podmenu w menu DISPLAY MODE- Single

- 1. LAYOUT Zmienia układ obrazu. (SINGLE, PBP, PIP)
- 2. ROTATE/MIRROR Zmienia kierunek wyświetlanego obrazu. (NORMAL, 180, H-MIRROR, V-MIRROR)

#### Podmenu w menu DISPLAY MODE - PBP

- 1. LAYOUT Zmienia układ obrazu. (SINGLE, PBP, PIP)
- 2. WINDOW SELECT Wybiera aktywne okno podczas PBP lub PIP.
- 3. INPUT SWAP Zamiana pozycji obrazu głównego i dodatkowego.

#### Podmenu w menu DISPLAY MODE - PIP

- 1. LAYOUT Zmienia układ obrazu. (SINGLE, PBP, PIP)
- 2. WINDOW SELECT Wybiera aktywne okno podczas PBP lub PIP.
- 3. INPUT SWAP Zamiana pozycji obrazu głównego i dodatkowego.
- 4. PIP SIZE Zmienia rozmiar PIP. (zakres: 0~10)
- 5. PIP POSITION Zmienia pozycję PIP. (L-Top, R-Top, Mid, L-Bot, R-Bot)
- 6. PIP TRANS Zmiana przezroczystości obrazu PIP. (zakres: 0~8)

## Menu ekranu dotykowego (OSD)

### FM-A5503DC, FM-A5503DC Rev. 01

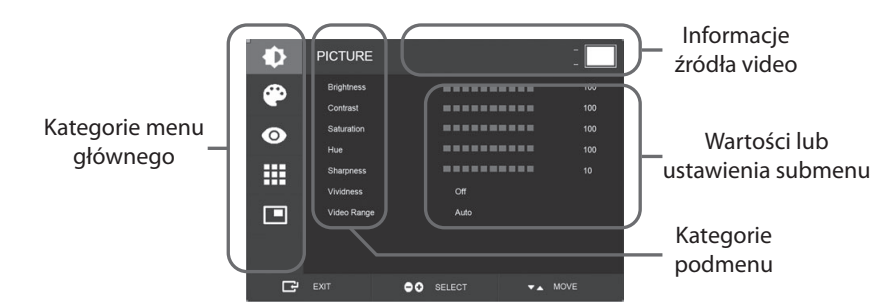

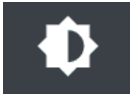

#### Podmenu w menu PICTURE

- 1. BRIGHTNESS (JASNOŚĆ) Zwiększa lub zmniejsza jasność. (Zakres: 0~100)
- 2. CONTRAST (KONTRAST) Zwiększa lub zmniejsza kontrast. (Zakres: 0~100)
- 3. SATURATION (NASYCENIE) Zwiększa lub zmniejsza nasycenie. (Zakres: 0~100)
- 4. HUE Zwiększa lub zmniejsza poziom fazy. (Zakres: 0~100)
- 5. SHARPNESS (OSTROŚĆ) Zwiększa lub zmniejsza ostrość. (Zakres: 0~10)
- 6. VIVIDNESS (WYRAZISTOŚĆ) Ustawienie wyrazistości obrazu. (Off, Low, Mid, High) Poprawia jakość obrazu przy minimalnych efektach sztucznych. Funkcja Vividness działa, gdy zakres video jest ustawiony na 0~255.
- VIDEO RANGE Wybór ustawień zakresu video. (0~255, 16~235, lub AUTO) AUTO: automatyczna zmiana na 0~255 dla formatu RGB, lub na 16~235 dla innych formatów.

### Menu ekranu dotykowego (OSD) FM-A5503DC, FM-A5503DC Rev. 01

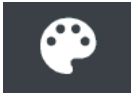

#### Podmenu w menu COLOR

- 1. GAMMA Wybierz odpowiednią wartość gamma. (BYPASS, 1.8, 2.0, 2.2, 2.4, 2.6, DICOM).
- COLOR SPACE (Przestrzeń kolorów) Wybierz ustawienie przestrzeni kolorów. (NATIVE, sRGB, BT.2020, lub AUTO)
- 3. COLOR MODE (TRYB KOLORU) Zmienia ustawienia koloru obrazu. (C1, C2, C3, USER)
- 4. CZERWONY Balans czerwieni. (Działa tylko w trybie USER) (Zakres: 0~255)
- 5. ZIELONY Balans zieleni. (Działa tylko w trybie USER) (Zakres: 0~255)
- 6. NIEBIESKI Balans niebieskiego. (Działa tylko w trybie USER) (Zakres: 0~255)

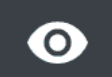

#### Podmenu w menu ADVANCED

- 1. ASPECT RATIO Zmienia współczynnik proporcji wyświetlanego obrazu. (Full, Auto, FILL H, 4:3, 5:4, 16:9, 1:1)
- 2. OVER SCAN Umożliwia regulację wyświetlanego rozmiaru. (0~10)
- 3. IMAGE PRESET Zmienia ustawienia obrazu. (Ustawienia własne 1~5)
- 4. FREEZE Utrzymuje obraz w bezruchu.
- 5. ROTATE/MIRROR Zmienia kierunek wyświetlanego obrazu. (Normal, 90, 180, 270, H-Mirror, V-Mirror)
- 6. SMART INPUT Umożliwia automatyczne przełączenie na źródło zapasowe, gdy główne źródło jest wyłączone.
- 7. SMART MAIN Gdy wejście smart jest włączone, źródło prądu jest zmieniane na źródło główne.
- 8. SMART 2ND Gdy włączone jest wejście smart, źródło zapasowe jest ustawione na 2. źródło.
- 9. FREESYNC Włącza funkcję FreeSync.

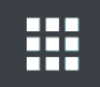

#### Podmenu w menu SETUP

- 1. LANGUAGE (JĘZYK) Zmienia język OSD. (10 języków)
- 2. OSD OVERLAY Umożliwia regulację przezroczystości menu ekranowego.
- 3. OSD POSITION Zmienia pozycję OSD. (9 Pozycji)
- OSD MENU TIME Umożliwia regulację czasu, przez jaki menu OSD jest wyświetlane na ekranie. (zakres: 10~60 sekund)
- 5. OSD LOCK Ustala blokadę OSD. Aby odblokować, wciśnij przycisk PLUS oraz UP.
- 6. BACKLIGHT Zwiększa lub zmniejsza natężenie podświetlenia. (Zakres: 0~100)
- 7. PANEL SAFE MODE Kontroluje, kiedy uruchamiana jest operacja PANEL SAFE. Zobacz poniższe ostrzeżenie.
- 8. RESET Zmienia wszystkie wartości OSD na domyślne ustawienia fabryczne.

**OSTRZEŻENIE** PANEL SAFE to operacja, która jest uruchamiana po wyłączeniu miękkiego zasilania monitora. Zaleca się okresowe wykonywanie operacji PANEL SAFE. Obraz wideo powinien być wyświetlany na ekranie przez 18 lub mniej godzin dziennie, aby zmniejszyć zacinanie się obrazu i utrzymać niezawodność urządzenia FM-A5503DC. Tryb PANEL SAFE (ON/OFF) - ustawienia OSD:

Tryb ON: Tryb PANEL SAFE uruchamia się po 10 minutach, gdy miękkie zasilanie monitora zostanie wyłączone za pomocą przycisku dotykowego lub przycisku na pilocie. Gdy dioda LED miękkiego zasilania zacznie migać, oznacza to, że uruchomiona została operacja PANEL SAFE.

Tryb OFF: Tryb PANEL SAFE uruchamia się automatycznie co 4 godziny po wyłączeniu monitora przyciskiem dotykowym lub przyciskiem pilota (miękkie zasilanie).

Uwaga: Podczas PANEL SAFE użytkownik może w każdej chwili zatrzymać proces poprzez naciśnięcie i przytrzymanie przez kilka sekund przycisku zasilania.

# Menu ekranu dotykowego (OSD)

FM-A5503DC, FM-A5503DC Rev. 01

### Podmenu w menu LAYOUT - Single

1. LAYOUT Zmienia układ obrazu. (Single, PIP, PBP)

### Podmenu w menu LAYOUT - PIP

- 1. LAYOUT Zmienia układ obrazu. (Single, PIP, PBP)
- 2. MODE Zmienia tryb podukładu w układzie okien. Patrz przykłady Układu okien.
- 3. WINDOW SELECT Wybór aktywnego okna.
- 4. INPUT SWAP Zamiana pozycji obrazu głównego i dodatkowego.
- 5. PIP SIZE Zmienia rozmiar PIP.
- 6. PIP POSITION Zmienia pozycję PIP. (L-Top, R-Top, Mid, L-Bot, R-Bot)

### Podmenu w menu LAYOUT - PBP

- 1. LAYOUT Zmienia układ obrazu. (Single, PIP, PBP)
- 2. MODE Zmienia tryb układu. (Tryb1, Tryb 2, Tryb 3)
- 3. WINDOW SELECT Wybór aktywnego okna.
- 4. INPUT SWAP Zamiana pozycji obrazu głównego i dodatkowego.

### Menu ekranu dotykowego (OSD) FM-A5505DGC, FM-A5505DGC Rev. 01

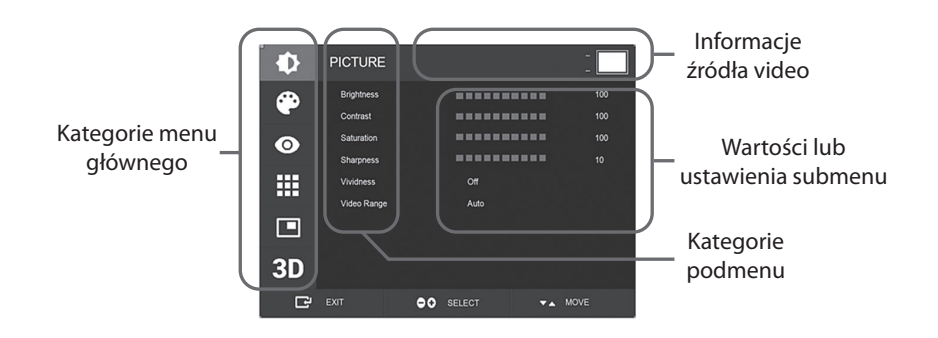

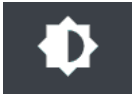

#### Podmenu w menu PICTURE

- 1. BRIGHTNESS (JASNOŚĆ) Zwiększa lub zmniejsza jasność. (Zakres: 0~100)
- 2. CONTRAST (KONTRAST) Zwiększa lub zmniejsza kontrast. (Zakres: 0~100)
- 3. SATURATION (NASYCENIE) Zwiększa lub zmniejsza nasycenie. (Zakres: 0~100)
- 4. SHARPNESS (OSTROŚĆ) Zwiększa lub zmniejsza ostrość. (Zakres: 0~10)
- VIVIDNESS (WYRAZISTOŚĆ) Ustawienie wyrazistości obrazu. (Off, Low, Mid, High) Poprawia jakość obrazu przy minimalnych efektach sztucznych. Funkcja Vividness działa, gdy zakres video jest ustawiony na 0~255.
- 6. VIDEO RANGE Wybór ustawień zakresu video. (0~255, 16~235, lub AUTO) AUTO: automatyczna zmiana na 0~255 dla formatu RGB, lub na 16~235 dla innych formatów.

### Menu ekranu dotykowego (OSD) FM-A5505DGC, FM-A5505DGC Rev. 01

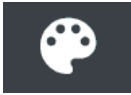

#### Podmenu w menu COLOR

- 1. GAMMA Wybierz odpowiednią wartość gamma. (BYPASS, 1.8, 2.0, 2.2, 2.4, 2.6, DICOM).
- 2. COLOR SPACE (Przestrzeń kolorów) Wybierz ustawienie przestrzeni kolorów. (NATIVE, sRGB, BT.2020, lub AUTO)
- 3. COLOR MODE (TRYB KOLORU) Zmienia ustawienia koloru obrazu. (C1, C2, C3, USER)
- 4. CZERWONY Balans czerwieni. (Działa tylko w trybie USER) (Zakres: 0~255)
- 5. ZIELONY Balans zieleni. (Działa tylko w trybie USER) (Zakres: 0~255)
- 6. NIEBIESKI Balans niebieskiego. (Działa tylko w trybie USER) (Zakres: 0~255)

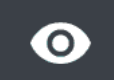

#### Podmenu w menu ADVANCED

- 1. ASPECT RATIO Zmienia współczynnik proporcji wyświetlanego obrazu. (Full, Auto, FILL H, 4:3, 5:4, 16:9, 1:1)
- 2. OVER SCAN Umożliwia regulację wyświetlanego rozmiaru. (0~10)
- 3. IMAGE PRESET Zmienia ustawienia obrazu. (Ustawienia własne 1~5)
- 4. FREEZE Utrzymuje obraz w bezruchu.
- 5. ROTATE/MIRROR Zmienia kierunek wyświetlanego obrazu. (Normal, 90, 180, 270, H-Mirror, V-Mirror)
- 6. SMART INPUT Umożliwia automatyczne przełączenie na źródło zapasowe, gdy główne źródło jest wyłączone.
- 7. SMART MAIN Gdy wejście smart jest włączone, źródło prądu jest zmieniane na źródło główne.
- 8. SMART 2ND Gdy włączone jest wejście smart, źródło zapasowe jest ustawione na 2. źródło.

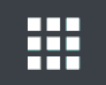

#### Podmenu w menu SETUP

- 1. LANGUAGE (JĘZYK) Zmienia język OSD. (10 języków)
- 2. OSD OVERLAY Umożliwia regulację przezroczystości menu ekranowego.
- 3. OSD POSITION Zmienia pozycję OSD. (9 Pozycji)
- OSD MENU TIME Umożliwia regulację czasu, przez jaki menu OSD jest wyświetlane na ekranie. (zakres: 10~60 sekund)
- 5. OSD LOCK Ustala blokadę OSD. Aby odblokować, wciśnij przycisk PLUS oraz UP.
- 6. BACKLIGHT Zwiększa lub zmniejsza natężenie podświetlenia. (Zakres: 0~100)
- 7. PANEL SAFE MODE Kontroluje, kiedy uruchamiana jest operacja PANEL SAFE. Zobacz poniższe ostrzeżenie.
- 8. POWER ON DC5V Włącza lub wyłącza wyjście DC5V.
- 9. RESET Zmienia wszystkie wartości OSD na domyślne ustawienia fabryczne.

**OSTRZEŻENIE** PANEL SAFE to operacja, która jest uruchamiana po wyłączeniu miękkiego zasilania monitora. Zaleca się okresowe wykonywanie operacji PANEL SAFE. Obraz wideo powinien być wyświetlany na ekranie przez 18 lub mniej godzin dziennie, aby zmniejszyć zacinanie się obrazu i utrzymać niezawodność urządzenia FM-A5505DGC. Tryb PANEL SAFE (ON/OFF) - ustawienia OSD:

Tryb ON: Tryb PANEL SAFE uruchamia się po 10 minutach, gdy miękkie zasilanie monitora zostanie wyłączone za pomocą przycisku dotykowego lub przycisku na pilocie. Gdy dioda LED miękkiego zasilania zacznie migać, oznacza to, że uruchomiona została operacja PANEL SAFE.

Tryb OFF: Tryb PANEL SAFE uruchamia się automatycznie co 4 godziny po wyłączeniu monitora przyciskiem dotykowym lub przyciskiem pilota (miękkie zasilanie).

Uwaga: Podczas PANEL SAFE użytkownik może w każdej chwili zatrzymać proces poprzez naciśnięcie i przytrzymanie przez kilka sekund przycisku zasilania.

### Menu ekranu dotykowego (OSD) FM-A5505DGC, FM-A5505DGC Rev. 01

#### Podmenu w menu LAYOUT - Single

1. LAYOUT Zmienia układ obrazu. (Single, PIP, PBP, Triple, Quad)

#### Podmenu w menu LAYOUT - PIP

- 1. LAYOUT Zmienia układ obrazu. (Single, PIP, PBP, Triple, Quad)
- 2. MODE (niedostępne)
- 3. WINDOW SELECT Wybór aktywnego okna.
- 4. INPUT SWAP Zamiana pozycji obrazu głównego i dodatkowego.
- 5. PIP SIZE Zmienia rozmiar PIP.
- 6. PIP POSITION Zmienia pozycję PIP. (L-Top, R-Top, Mid, L-Bot, R-Bot)

#### Podmenu w menu LAYOUT - PBP

- 1. LAYOUT Zmienia układ obrazu. (Single, PIP, PBP, Triple, Quad)
- 2. MODE Zmienia tryb układu. (Tryb1, Tryb 2, Tryb 3)
- 3. WINDOW SELECT Wybór aktywnego okna.
- 4. INPUT SWAP Zamiana pozycji obrazu głównego i dodatkowego.

### Podmenu w menu LAYOUT - Triple

- 1. LAYOUT Zmienia układ obrazu. (Single, PIP, PBP, Triple, Quad)
- 2. MODE Zmienia tryb układu. (Tryb1, Tryb 2, Tryb 3, Tryb 4)
- 3. WINDOW SELECT Wybór aktywnego okna.

### Podmenu w menu LAYOUT - Quad

- 1. LAYOUT Zmienia układ obrazu. (Single, PIP, PBP, Triple, Quad)
- 2. MODE Zmienia tryb układu. (Tryb1, Tryb 2, Tryb 3, Tryb 4, Tryb 5)
- 3. WINDOW SELECT Wybór aktywnego okna.

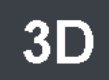

#### Podmenu w menu 3D

- 1. 3D MODE Włącza lub wyłącza tryb 3D. (Dostępne tylko w trybie pojedynczego układu i przy wyłączonej funkcji inteligentnego wprowadzania).
- 2. 3D FORMAT Zmienia format 3D. (DP1/DP2/HDMI/DVI Side By Side, Line By Line, Top Bottom). (SDI - Side By Side, Line By Line, Top Bottom, SDI level B-DS, SDI dual Input).
- 3. L/R SWAP Zmienia obraz lewego i prawego oka.
- 4. PARALLAX Wybiera tryb paralaksy. (Oba, Lewy, Prawy)
- 5. OBA/LEWY/PRAWY

OBA: Umożliwia regulację paralaksy przy użyciu lewego i prawego wejścia. LEWY: Umożliwia regulację paralaksy przy użyciu lewego wejścia. PRAWY: Umożliwia regulację paralaksy przy użyciu prawego wejścia.

### Układ okien FM-E3203DC, FM-A5502DC

### Pojedyncze okno

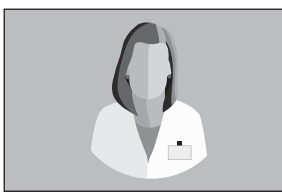

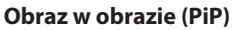

Obraz w obrazie (PIP)

Okno 2

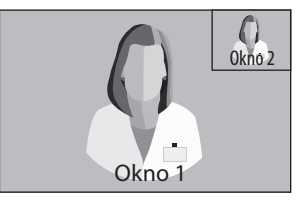

#### Obraz po obrazie (PBP)

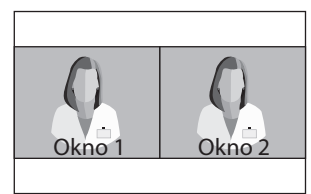

# Układ okien

FM-E3204DGC, FM-A5505DGC, FM-A5505DGC Rev. 01

Pojedyncze okno

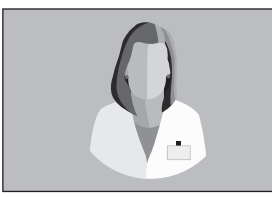

### Obraz po obrazie (PBP)

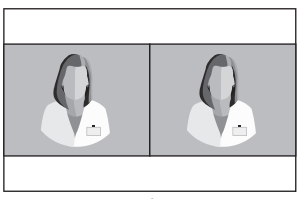

Tryb 1

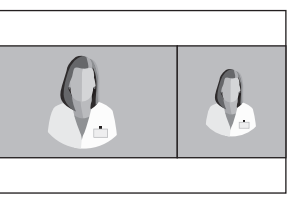

Okno 1

Tryb 2

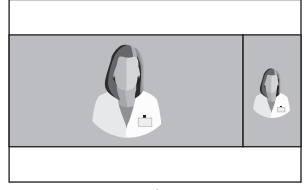

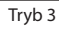

### Triple

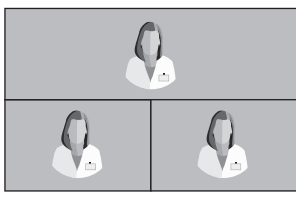

Tryb 1

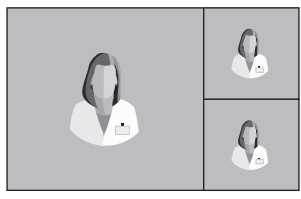

Tryb 4

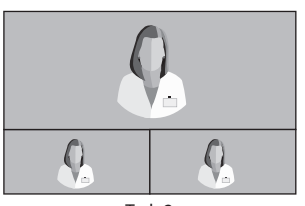

Tryb 2

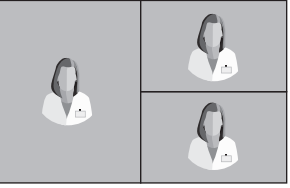

Tryb 3

30

### Układ okien FM-E3204DGC, FM-A5505DGC, FM-A5505DGC Rev. 01

#### Quad

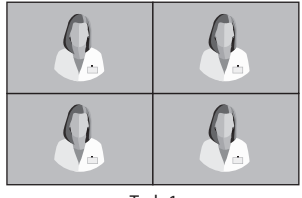

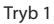

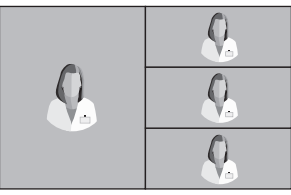

Tryb 4

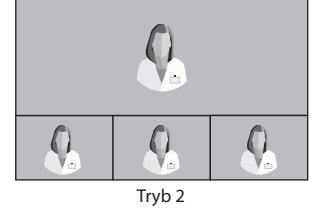

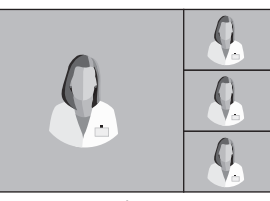

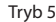

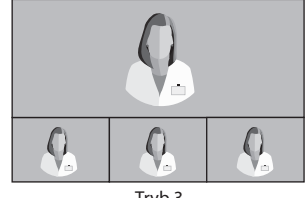

Tryb 3

#### 3G-SDI Single (1080p 60Hz)

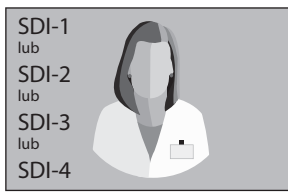

#### 3G-SDI 2-SI

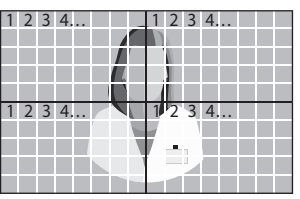

**3G-SDI Quad** 

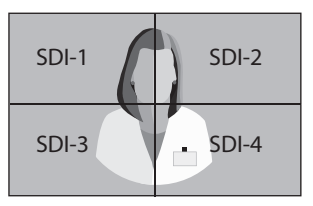

Dla ustawienia widoku Quad SDI, każdy łącznik powinien odpowiadać czterem obszarom obrazu, jak pokazano powyżej.

### 12G-SDI Single (2160p 60Hz)

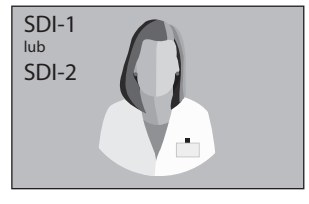

Dla ustawienia pojedynczego widoku SDI, użyj menu INPUT, aby wybrać, które źródło SDI powinno być aktywowane.

### Układ okien FM-A5503DC, FM-A5503DC Rev. 01

### Pojedyncze okno

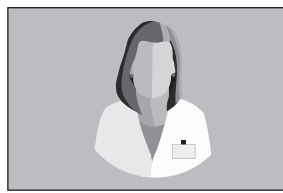

#### Obraz po obrazie (PBP)

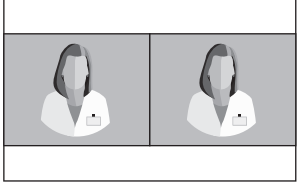

Tryb 1

Obraz w obrazie (PIP)

Okno 2

#### Tryb 2

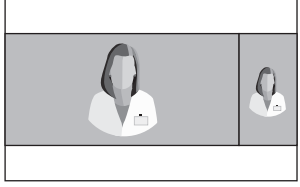

Tryb 3

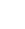

32

### Formaty 3D FM-E3204DGC, FM-A5505DGC, FM-A5505DGC Rev. 01

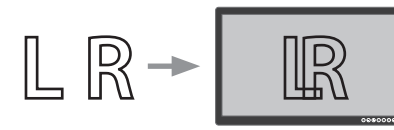

### **Obok siebie**

Połowa to obraz lewego oka, a połowa to obraz prawego oka.

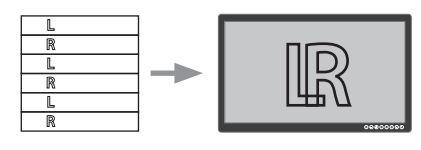

### Linia przy linii

Format podziału liniowego. Na przykład, linie parzyste to lewe oko, a nieparzyste to prawe oko.

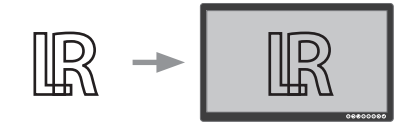

### SDI Level B-Dual Stream

Format 3G SDI Level B posiada wewnętrzny podwójny strumień. Obraz stereoskopowy (obraz lewego i prawego oka) jest przesyłany z każdym strumieniem poziomu B.

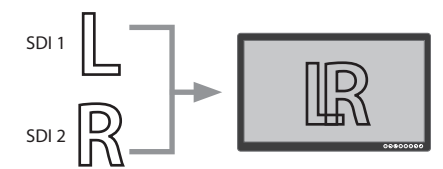

Góra Dół

Góra to obraz lewego oka, a dół to obraz

prawego oka.

### **SDI Dual Input**

SDI 1 to obraz lewego oka, a SDI 2 to obraz prawego oka.

# Left Right Swap

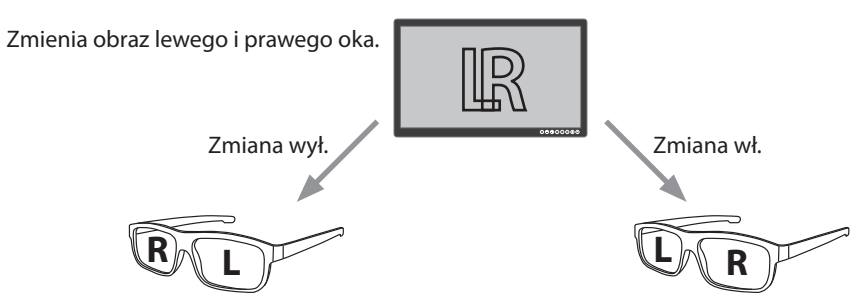

### Paralaksa FM-E3204DGC, FM-A5505DGC, FM-A5505DGC Rev. 01

Paralaksa kontroluje odległość pomiędzy odpowiadającymi sobie punktami w obrazie lewego i prawego oka w obrazie stereoskopowym.

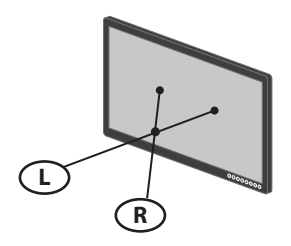

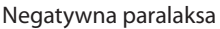

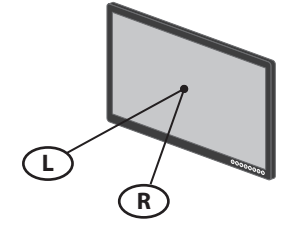

Zerowa paralaksa

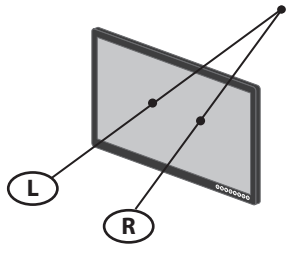

Pozytywna paralaksa

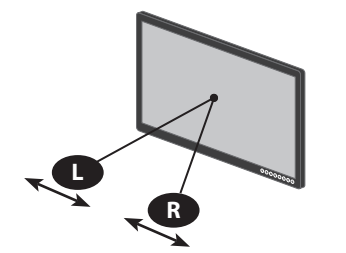

Kontrola paralaksy - Obie

Regulacja obrazu lewego i prawego oka.

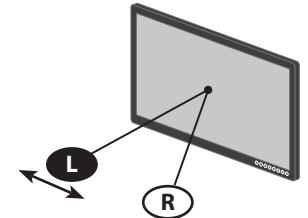

Kontrola paralaksy - Lewa

Regulacja obrazu lewego oka.

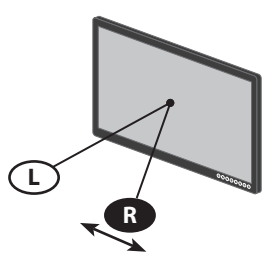

Kontrola paralaksy - Prawa

Regulacja obrazu prawego oka.

### Standardowa tabela sygnałów FM-E3203DC

|                      | Informacje      | e o synchronizad | cji (Timing)           | Źro | ódło sygn | ału           |
|----------------------|-----------------|------------------|------------------------|-----|-----------|---------------|
| Rozdzielczość        | H-Freq<br>(KHz) | V-Freq<br>(Hz)   | Zegar -<br>Clock (MHz) | DP  | HDMI      | Złącze<br>DVI |
| 800 x 600 @56Hz      | 35.16           | 56.25            | 36.00                  | •   | •         | •             |
| 800 x 600 @60Hz      | 37.88           | 60.32            | 40.00                  | •   | •         | •             |
| 800 x 600 @72Hz      | 48.08           | 72.19            | 50.00                  | •   | •         | •             |
| 800 x 600 @75Hz      | 46.88           | 75.00            | 49.50                  | •   | •         | •             |
| 800 x 600 @85Hz      | 53.67           | 85.06            | 56.25                  | •   | •         | •             |
| 1024 x 768 @60Hz     | 48.36           | 60.00            | 65.00                  | •   | •         | •             |
| 1024 x 768 @70Hz     | 56.48           | 70.07            | 75.00                  | •   | •         | •             |
| 1024 x 768 @75Hz     | 60.02           | 75.03            | 78.75                  | •   | •         | •             |
| 1024 x 768 @85Hz     | 68.68           | 85.00            | 94.50                  | •   | •         | •             |
| 1152 x 864 @75Hz     | 67.50           | 75.00            | 108.00                 | •   | •         | •             |
| 1280 x 960 @60Hz     | 60.00           | 60.00            | 108.00                 | •   | •         | •             |
| 1280 x 960 @85Hz     | 85.94           | 85.00            | 148.50                 | •   | •         | •             |
| 1280 x 1024 @60Hz    | 63.98           | 60.02            | 108.50                 | •   | •         | ٠             |
| 1280 x 1024 @75Hz    | 79.98           | 75.02            | 135.00                 | •   | •         | ٠             |
| 1280 x 1024 @85Hz    | 91.15           | 85.02            | 157.50                 | •   | •         | ٠             |
| 720p @50Hz           | 37.50           | 50.00            | 74.25                  | •   | •         | ٠             |
| 720p @59.94Hz        | 44.96           | 59.94            | 74.176                 | •   | •         | ٠             |
| 720p @60Hz           | 45.00           | 60.00            | 74.25                  | •   | •         | ٠             |
| 1080P @50Hz          | 56.25           | 50.00            | 148.50                 | •   | •         | ٠             |
| 1080P @59,94Hz       | 67.43           | 59.94            | 148.352                | •   | •         | ٠             |
| 1080P @60Hz          | 67.50           | 60.00            | 148.50                 | •   | •         | •             |
| 1920 x 2160 @60Hz    | 133.29          | 59.99            | 277.25                 | •   | •         |               |
| 3840 x 2160 @30Hz    | 67.50           | 30.00            | 297.00                 | •   | •         |               |
| 3840x2160 @50Hz      | 112.50          | 50.00            | 594.00                 | •   | •         |               |
| 3840 x 2160 @59,94Hz | 134.87          | 59.94            | 593.407                | •   | •         |               |
| 3840 x 2160 @60Hz    | 135.00          | 60.00            | 594.00                 | •   | •         |               |

### Standardowa tabela sygnałów FM-E3204DGC, FM-A5505DGC, FM-A5505DGC Rev. 01

|                      | Informa         | icje o synchi<br>(Timing) | ronizacji                 |    | Źro  | ódło sygn     | ału         |              |
|----------------------|-----------------|---------------------------|---------------------------|----|------|---------------|-------------|--------------|
| Rozdzielczość        | H-Freq<br>(KHz) | V-Freq<br>(Hz)            | Zegar<br>- Clock<br>(MHz) | DP | HDMI | Złącze<br>DVI | SDI<br>(3G) | SDI<br>(12G) |
| 800 x 600 @56Hz      | 35.16           | 56.25                     | 36.00                     | •  | •    | •             |             |              |
| 800 x 600 @60Hz      | 37.88           | 60.32                     | 40.00                     | •  | •    | •             |             |              |
| 800 x 600 @72Hz      | 48.08           | 72.19                     | 50.00                     | •  | •    | •             |             |              |
| 800 x 600 @75Hz      | 46.88           | 75.00                     | 49.50                     | •  | •    | •             |             |              |
| 800 x 600 @85Hz      | 53.67           | 85.06                     | 56.25                     | •  | •    | •             |             |              |
| 1024 x 768 @60Hz     | 48.36           | 60.00                     | 65.00                     | •  | •    | •             |             |              |
| 1024 x 768 @70Hz     | 56.48           | 70.07                     | 75.00                     | •  | •    | •             |             |              |
| 1024 x 768 @75Hz     | 60.02           | 75.03                     | 78.75                     | •  | •    | •             |             |              |
| 1024 x 768 @85Hz     | 68.68           | 85.00                     | 94.50                     | •  | •    | •             |             |              |
| 1152 x 864 @75Hz     | 67.50           | 75.00                     | 108.00                    | •  | •    | •             |             |              |
| 1280 x 960 @60Hz     | 60.00           | 60.00                     | 108.00                    | •  | •    | •             |             |              |
| 1280 x 960 @85Hz     | 85.94           | 85.00                     | 148.50                    | •  | •    | •             |             |              |
| 1280 x 1024 @60Hz    | 63.98           | 60.02                     | 108.50                    | •  | •    | •             |             |              |
| 1280 x 1024 @75Hz    | 79.98           | 75.02                     | 135.00                    | •  | •    | •             |             |              |
| 1280 x 1024 @85Hz    | 91.15           | 85.02                     | 157.50                    | •  | •    | •             |             |              |
| 720p @50Hz           | 37.50           | 50.00                     | 74.25                     | •  | •    | •             | •           | •            |
| 720p @59.94Hz        | 44.96           | 59.94                     | 74.176                    | •  | •    | •             | •           | •            |
| 720p @60Hz           | 45.00           | 60.00                     | 74.25                     | •  | •    | •             | •           | •            |
| 1080i @50Hz          | 28.13           | 50.00                     | 74.25                     | •  | •    | •             | •           | •            |
| 1080i @59,94Hz       | 33.72           | 59.94                     | 74.167                    | •  | •    | •             | •           | •            |
| 1080P @50Hz          | 56.25           | 50.00                     | 148.50                    | •  | •    | •             | •           | •            |
| 1080P @59,94Hz       | 67.43           | 59.94                     | 148.352                   | •  | •    | •             | •           | •            |
| 1080P @60Hz          | 67.50           | 60.00                     | 148.50                    | •  | •    | •             | •           | •            |
| 1920 x 2160 @60Hz    | 133.29          | 59.99                     | 277.25                    | •  | •    |               |             |              |
| 3840 x 2160 @30Hz    | 67.50           | 30.00                     | 297.00                    | •  | •    |               |             |              |
| 3840x2160 @50Hz      | 112.50          | 50.00                     | 594.00                    | •  | •    |               |             | •*           |
| 3840 x 2160 @59,94Hz | 134.87          | 59.94                     | 593.407                   | •  | •    |               |             | •*           |
| 3840 x 2160 @60Hz    | 135.00          | 60.00                     | 594.00                    | •  | •    |               |             | •*           |
| 4096 x 2160 @30Hz    | 67.50           | 30.00                     | 297.00                    | •  | •    |               |             |              |
| 4096 x 2160 @50Hz    | 112.50          | 50.00                     | 594.00                    | •  | •    |               |             |              |
| 4096 x 2160 @60Hz    | 135.00          | 60.00                     | 594.00                    | •  | •    |               |             |              |

\* Tylko kwadrant SDI i 2 próbki w trybie międzyliniowym.

### Standardowa tabela sygnałów FM-A5502DC

|                      | Informacje o synchronizacji (Timing) |                |                | Źródło sygnału |      |            |
|----------------------|--------------------------------------|----------------|----------------|----------------|------|------------|
| Rozdzielczość        | H-Freq<br>(KHz)                      | V-Freq<br>(Hz) | Zegar<br>(MHz) | DP             | HDMI | Złącze DVI |
| 800 x 600 @56Hz      | 35.16                                | 56.25          | 36.00          | •              | •    | •          |
| 800 x 600 @60Hz      | 37.88                                | 60.32          | 40.00          | •              | •    | •          |
| 800 x 600 @72Hz      | 48.08                                | 72.19          | 50.00          | •              | •    | •          |
| 800 x 600 @75Hz      | 46.88                                | 75.00          | 49.50          | •              | •    | •          |
| 800 x 600 @85Hz      | 53.67                                | 85.06          | 56.25          | •              | •    | •          |
| 1024 x 768 @60Hz     | 48.36                                | 60.00          | 65.00          | •              | •    | •          |
| 1024 x 768 @70Hz     | 56.48                                | 70.07          | 75.00          | •              | •    | •          |
| 1024 x 768 @75Hz     | 60.02                                | 75.03          | 78.75          | •              | •    | •          |
| 1024 x 768 @85Hz     | 68.68                                | 85.00          | 94.50          | •              | •    | •          |
| 1152 x 864 @75Hz     | 67.50                                | 75.00          | 108.00         | •              | •    | •          |
| 1280 x 960 @60Hz     | 60.00                                | 60.00          | 108.00         | •              | •    | •          |
| 1280 x 960 @85Hz     | 85.94                                | 85.00          | 148.50         | •              | •    | •          |
| 1280 x 1024 @60Hz    | 63.98                                | 60.02          | 108.50         | •              | •    | •          |
| 1280 x 1024 @75Hz    | 79.98                                | 75.02          | 135.00         | •              | •    | •          |
| 1280 x 1024 @85Hz    | 91.15                                | 85.02          | 157.50         | •              | •    | •          |
| 720p @50Hz           | 37.50                                | 50.00          | 74.25          | •              | •    | •          |
| 720p @59.94 Hz       | 44.96                                | 59.94          | 74.176         | •              | •    | •          |
| 720p @60Hz           | 45.00                                | 60.00          | 74.25          | •              | •    | •          |
| 1080i @50Hz          | 28.13                                | 50.00          | 74.25          |                |      |            |
| 1080i @59,94Hz       | 33.72                                | 59.94          | 74.167         |                |      |            |
| 1080P @50Hz          | 56.25                                | 50.00          | 148.50         | •              | •    | •          |
| 1080P @59,94Hz       | 67.43                                | 59.94          | 148.352        | •              | •    | •          |
| 1080P @60Hz          | 67.50                                | 60.00          | 148.5          | •              | •    | •          |
| 1920 x 2160 @60Hz    | 133.29                               | 59.99          | 277.25         | •              | •    |            |
| 3840 x 2160 @30Hz    | 67.50                                | 30.00          | 297.00         | •              | •    |            |
| 3840x2160 @50Hz      | 112.50                               | 50.00          | 594.00         | •              | •    |            |
| 3840 x 2160 @59,94Hz | 134.87                               | 59.94          | 593.407        | •              | •    |            |
| 3840 x 2160 @60Hz    | 135.00                               | 60.00          | 594.00         | •              | •    |            |

### Standardowa tabela sygnałów FM-A5503DC, FM-A5503DC Rev. 01

|                      | Informacje o synchronizacji (Timing) |                |                | Źródło sygnału |      |            |
|----------------------|--------------------------------------|----------------|----------------|----------------|------|------------|
| Rozdzielczość        | H-Freq<br>(KHz)                      | V-Freq<br>(Hz) | Zegar<br>(MHz) | DP             | HDMI | Złącze DVI |
| 800 x 600 @56Hz      | 35.16                                | 56.25          | 36.00          | •              | •    | •          |
| 800 x 600 @60Hz      | 37.88                                | 60.32          | 40.00          | •              | •    | •          |
| 800 x 600 @72Hz      | 48.08                                | 72.19          | 50.00          | •              | •    | •          |
| 800 x 600 @75Hz      | 46.88                                | 75.00          | 49.50          | •              | •    | •          |
| 800 x 600 @85Hz      | 53.67                                | 85.06          | 56.25          | •              | •    | •          |
| 1024 x 768 @60Hz     | 48.36                                | 60.00          | 65.00          | •              | •    | •          |
| 1024 x 768 @70Hz     | 56.48                                | 70.07          | 75.00          | •              | •    | •          |
| 1024 x 768 @75Hz     | 60.02                                | 75.03          | 78.75          | •              | •    | •          |
| 1024 x 768 @85Hz     | 68.68                                | 85.00          | 94.50          | •              | •    | •          |
| 1152 x 864 @75Hz     | 67.50                                | 75.00          | 108.00         | •              | •    | •          |
| 1280 x 960 @60Hz     | 60.00                                | 60.00          | 108.00         | •              | •    | •          |
| 1280 x 960 @85Hz     | 85.94                                | 85.00          | 148.50         | •              | •    | •          |
| 1280 x 1024 @60Hz    | 63.98                                | 60.02          | 108.50         | •              | •    | •          |
| 1280 x 1024 @75Hz    | 79.98                                | 75.02          | 135.00         | •              | •    | •          |
| 1280 x 1024 @85Hz    | 91.15                                | 85.02          | 157.50         | •              | •    | •          |
| 720p @50Hz           | 37.50                                | 50.00          | 74.25          | •              | •    | •          |
| 720p @59.94 Hz       | 44.96                                | 59.94          | 74.176         | •              | •    | •          |
| 720p @60Hz           | 45.00                                | 60.00          | 74.25          | •              | •    | •          |
| 1080i @50Hz          | 28.13                                | 50.00          | 74.25          | •              | •    | •          |
| 1080i @59,94Hz       | 33.72                                | 59.94          | 74.167         | •              | •    | •          |
| 1080P @50Hz          | 56.25                                | 50.00          | 148.50         | •              | •    | •          |
| 1080P @59,94Hz       | 67.43                                | 59.94          | 148.352        | •              | •    | •          |
| 1080P @60Hz          | 67.50                                | 60.00          | 148.5          | •              | •    | •          |
| 1920 x 2160 @60Hz    | 133.29                               | 59.99          | 277.25         | •              | •    |            |
| 3840 x 2160 @30Hz    | 67.50                                | 30.00          | 297.00         | •              | •    |            |
| 3840 x 2160 @50Hz    | 112.50                               | 50.00          | 594.00         | •              | •    |            |
| 3840 x 2160 @59,94Hz | 134.87                               | 59.94          | 593.407        | •              | •    |            |
| 3840 x 2160 @60Hz    | 135.00                               | 60.00          | 594.00         | •              | •    |            |
| 3840 x 2160 @120Hz   | 270.00                               | 120.00         | 1188.00        | •              | •    |            |
| 4096 x 2160 @30Hz    | 67.50                                | 30.00          | 297.00         | •              | •    |            |
| 4096 x 2160 @50Hz    | 112.50                               | 50.00          | 594.00         | •              | •    |            |
| 4096 x 2160 @60Hz    | 135.00                               | 60.00          | 594.00         | •              | •    |            |

### Dane techniczne FM-E3203DC

| Pozycja                          | Opis                                                                                                    |
|----------------------------------|----------------------------------------------------------------------------------------------------|
| Panel                            | 32 cale TFT LCD (LED)                                                                                        |
| Rozdzielczość                    | 3840 x 2160 pixeli                                                                                           |
| Współczynnik proporcji           | 16:9                                                                                                    |
| Obszar aktywny                   | 708.48 (H)mm x 398.82 (V)mm                                                                                  |
| Pixel Pitch (mm)                 | 0.1845 x 0.1845                                                                                              |
| Czas reakcji (typowy)            | 8 ms (czas narastania)                                                                                       |
| Liczba kolorów                   | 1.07 biliona kolorów                                                                                         |
| 3D Тур                           | Pasywne (podwójna linia przy linii)                                                                          |
| Jasność (typowa)                 | (2D) 470 cd/m <sup>2</sup><br>(3D) 190 cd/m <sup>2</sup>                                                     |
| Współczynnik kontrastu (typowy)  | (2D) 1170 : 1<br>(3D) 475 : 1                                                                                |
| Powierzchnia                     | Przeciwodblaskowa                                                                                            |
| Kąt widzenia (CR>10)             | (2D) R/L 178°, U/D 178°<br>(3D) U/D 10°                                                                      |
| Sygnał wejściowy (Input Signal)  | 1 x HDMI 2.0 (HDCP 2.2)<br>2 x DP 1.2 (SST)<br>1 x DVI (pojedynczy link, kompatybilność HDMI 1.4 i HDCP 1.4) |
| Sygnał wyjściowy (Output Signal) | 1 x DP 1.2 (SST)<br>1 x DVI (pojedynczy link)                                                                |
| Zasilanie                        | Zasilacz AC/DC (AC 100~240V, DC 24V/6.6A)                                                                    |
| Pobór mocy                       | 105W max                                                                                                    |
| Wymiary urządzenia               | 760(S) x 465(W) x 70.4(G) mm<br>29.92(S) x 18.31(W) x 2.77(G) (cal)                                          |
| Wymiary opakowania               | 914,4(S) x 749.3(W) x 234.95(G) mm<br>36(S) x 29.5(W) x 9.25(G) (cal)                                        |
| Waga                             | 9,96 kg, 21.96 lbs. (monitor z pokrywą)<br>15,25 kg, 33.62 lbs. (opakowanie wysyłkowe)                       |

### Dane techniczne FM-E3204DGC

| Роzусја                          | Opis                                                                                                    |
|----------------------------------|----------------------------------------------------------------------------------------------------|
| Panel                            | 32 cale TFT LCD (LED)                                                                                                    |
| Rozdzielczość                    | 3840 x 2160 pixeli                                                                                                    |
| Współczynnik proporcji           | 16:9                                                                                                    |
| Obszar aktywny                   | 708.48 (H)mm x 398.82 (V)mm                                                                                                    |
| Pixel Pitch (mm)                 | 0.1845 x 0.1845                                                                                                    |
| Czas reakcji (typowy)            | 8 ms (czas narastania)                                                                                                    |
| Liczba kolorów                   | 1.07 biliona kolorów                                                                                                    |
| 3D Тур                           | Obok siebie, linia przy linii, góra dół,<br>Poziom SDI B-DS, podwójne wejście SDI.<br>3D włączane lub wyłączane w OSD.                      |
| Jasność (typowa)                 | (2D) 500 cd/m <sup>2</sup><br>(3D) 200 cd/m <sup>2</sup>                                                                                    |
| Gamut                            | Kompatybilność BT.709 i BT.2020                                                                                                    |
| Współczynnik kontrastu (typowy)  | (2D) 1250 : 1<br>(3D) 500 : 1                                                                                                    |
| Powierzchnia                     | Przeciwodblaskowa                                                                                                    |
| Kąt widzenia (CR>10)             | (2D) R/L 178°, U/D 178°<br>(3D) U/D 6°                                                                                                    |
| Sygnał wejściowy (Input Signal)  | 1 x HDMI 2.0 (HDCP 2.2)<br>2 x DP 1.2 (SST)<br>1 x DVI (pojedynczy link, kompatybilność HDMI 1.4 i HDCP 1.4)<br>4 x SDI (3G), 2 x SDI (12G) |
| Sygnał wyjściowy (Output Signal) | 1 x DP 1.2 (SST)<br>1 x DVI (pojedynczy link)<br>4 x SDI (3G), 2 x SDI (12G)                                                                |
| Zasilanie                        | Zasilacz AC/DC (AC 100~240V, DC 24V/6.6A)                                                                                                   |
| Pobór mocy                       | 135W max                                                                                                    |
| Opóźnienie                       | 9 ms                                                                                                    |
| Wymiary urządzenia               | 760(S) x 465(W) x 71.4(G) mm<br>29.92(S) x 18.31(W) x 2.81(G) (cal)                                                                         |
| Wymiary opakowania               | 914,4(S) x 749.3(W) x 234.95(G) mm<br>36(S) x 29.5(W) x 9.25(G) (cal)                                                                       |
| Waga                             | 10,7 kg, 23.59 lbs. (tylko monitor)<br>16,50 kg, 36.38 lbs. (opakowanie wysyłkowe)                                                          |

### Dane techniczne FM-A5502DC

| Роzусја                          | Opis                                                                          |
|----------------------------------|-------------------------------------------------------------------------------|
| Panel                            | 55 cali OLED                                                                  |
| Rozdzielczość                    | 3840 x 2160 pixeli                                                            |
| Współczynnik proporcji           | 16:9                                                                          |
| Obszar aktywny                   | 1209.6 (H)mm x 680.4 (V)mm                                                    |
| Pixel Pitch (mm)                 | 0.315 x 0.315                                                                 |
| Czas reakcji (typowy)            | 1 ms (szarość do szarości)                                                    |
| Liczba kolorów                   | 1.07 biliona kolorów                                                          |
| Jasność (typowa)                 | 430 cd/m² (2D)<br>130 cd/m² (3D)                                              |
| Współczynnik kontrastu (typowy)  | 130 000 : 1                                                                   |
| Kąt widzenia                     | R/L 120°, U/D 120°                                                            |
| Sygnał wejściowy (Input Signal)  | 1 x HDMI 2.0<br>2 x DP 1.2 (SST)<br>1 x DVI (pojedynczy link)                 |
| Sygnał wyjściowy (Output Signal) | 1 x DVI (pojedynczy link)<br>1 x DP 1.2 (SST)                                 |
| Zasilanie                        | SMPS (AC 90 ~270V)                                                            |
| Pobór mocy                       | 220W max                                                                      |
| Wymiary urządzenia               | 1268,5(S) x 753.3(W) x 84(G) mm<br>49.94(S) x 29.66(W) x 3.31(G) (cal)        |
| Wymiary opakowania               | 1450(S) x 930(W) x 305(G) mm<br>57.09(S) x 36.61(W) x 12(G) (cal)             |
| Opóźnienie                       | 29,4 ms                                                                       |
| Waga                             | 21,69 kg, 47.82 lbs. (monitor)<br>34,69 kg, 76.48 lbs. (opakowanie wysyłkowe) |

### Dane techniczne FM-A5503DC, FM-A5503DC Rev. 01

| Pozycja                                                                   | Opis                                                                                                    |
|---------------------------------------------------------------------------|----------------------------------------------------------------------------------------------------|
| Panel                                                                     | 55 cali OLED                                                                                                    |
| Rozdzielczość                                                             | 3840 x 2160 pixeli                                                                                                    |
| Współczynnik proporcji                                                    | 16:9                                                                                                    |
| Obszar aktywny                                                            | 1209.6 (H)mm x 680.4 (V)mm                                                                                                    |
| Czas reakcji (typowy)                                                     | 1 ms (szarość do szarości)                                                                                                    |
| Liczba kolorów                                                            | 1.07 biliona kolorów                                                                                                    |
| Luminancja FM-A5503DC<br>(Monitor, 2D, tryb obejściowy)                   | Szczytowa (minimalna/typowa): 208/260 cd/m <sup>2</sup><br>Normalna (minimalna/typowa): 90/113 cd/m <sup>2</sup>                                                                      |
| Luminancja FM-A5503DC<br>(Monitor, 2D, tryb domyślny)                     | Szczytowa (minimalna/typowa): 190/228 cd/m <sup>2</sup><br>Normalna (minimalna/typowa): 87/105 cd/m <sup>2</sup>                                                                      |
| Luminancja FM-A5503DC <sub>Rev.01</sub><br>(Monitor, 2D, tryb obejściowy) | Szczytowa (minimalna/typowa): 380/475 cd/m <sup>2</sup><br>Normalna (minimalna/typowa): 115/143 cd/m <sup>2</sup>                                                                     |
| Luminancja FM-A5503DC <sub>Rev.01</sub><br>(Monitor, 2D, tryb domyślny)   | Szczytowa (minimalna/typowa): 300/375 cd/m <sup>2</sup><br>Normalna (minimalna/typowa): 110/138 cd/m <sup>2</sup>                                                                     |
| Współczynnik kontrastu (typowy)<br>FM-A5503DC                             | 100 000 : 1                                                                                                    |
| Współczynnik kontrastu (typowy)<br>FM-A5503DC <sub>Rev.01</sub>           | 143 000 : 1 (normalny), 475 000 : 1 (szczytowy)                                                                                                    |
| Kąt widzenia                                                              | (2D) R/L 120°, U/D 120°<br>(3D) U/D 17.2° (line-by-line)                                                                                                    |
| Sygnał wejściowy (Input Signal)                                           | 1 x HDMI (2.0, HDCP 2.2)<br>2 x DP (1.4 SST)<br>1 x DVI (pojedynczy link, HDMI 1.4, HDCP 1.4)                                                                                         |
| Sygnał wyjściowy (Output Signal)                                          | 1 x DVI (pojedynczy link)                                                                                                    |
| Zasilanie                                                                 | SMPS (AC 100 ~240V)                                                                                                    |
| Pobór mocy<br>FM-A5503DC                                                  | (maksymalna/typowa): 250W/125W                                                                                                    |
| Pobór mocy<br>FM-A5503DC <sub>Rev.01</sub>                                | (maksymalna/typowa): 315W/163W                                                                                                    |
| Wymiary urządzenia                                                        | 1268,5(S) x 753.3(W) x 84.5(G) mm<br>49.94(S) x 29.66(W) x 3.33(G) (cal)                                                                                                    |
| Wymiary opakowania                                                        | 1450(S) x 930(W) x 305(G) mm<br>57.09(S) x 36.61(W) x 12(G) (cal)                                                                                                    |
| Waga FM-A5503DC                                                           | 28 kg, 61,73 funta. (monitor)<br>39,2 kg, 86,42 funta. (opakowanie wysyłkowe)                                                                                                    |
| Waga FM-A5503DC Rev.01                                                    | 29,4 kg, 64,6 funta. (typ-monitor)<br>30,3 kg, 66,6 funta. (monitor maksymalny)<br>40,1 kg, 88,2 funta. (typ-pakiet wysyłkowy)<br>41,5 kg, 91,3 funta. (pakiet o maksymalnej wysyłce) |

### Dane techniczne FM-A5505DGC, FM-A5505DGC Rev. 01

| Pozycja                                                                    | Opis                                                                                                    |  |
|----------------------------------------------------------------------------|----------------------------------------------------------------------------------------------------|--|
| Panel                                                                      | 55 cali OLED                                                                                                    |  |
| Rozdzielczość                                                              | 3840 x 2160 pixeli                                                                                                    |  |
| Współczynnik proporcji                                                     | 16:9                                                                                                    |  |
| Obszar aktywny                                                             | 1209.6 (H)mm x 680.4 (V)mm                                                                                                   |  |
| Czas reakcji (typowy)                                                      | 1 ms (szarość do szarości)                                                                                                   |  |
| Liczba kolorów                                                             | 1.07 biliona kolorów                                                                                                    |  |
| Luminancja FM-A5505DGC<br>(Monitor, 2D, tryb obejściowy)                   | Szczytowa (minimalna/typowa): 208/260 cd/m²<br>Normalna (minimalna/typowa): 90/113 cd/m²                                     |  |
| Luminancja FM-A5505DGC<br>(Monitor, 2D, tryb domyślny)                     | Szczytowa (minimalna/typowa): 190/228 cd/m²<br>Normalna (minimalna/typowa): 87/105 cd/m²                                     |  |
| Luminancja FM-A5505DGC <sub>Rev.01</sub><br>(Monitor, 2D, tryb obejściowy) | Szczytowa (minimalna/typowa): 380/475 cd/m²<br>Normalna (minimalna/typowa): 115/143 cd/m²                                    |  |
| Luminancja FM-A5505DGC <sub>Rev.01</sub><br>(Monitor, 2D, tryb domyślny)   | Szczytowa (minimalna/typowa): 300/375 cd/m <sup>2</sup><br>Normalna (minimalna/typowa): 110/138 cd/m <sup>2</sup>            |  |
| Gamut                                                                      | Kompatybilność BT.709 i BT.2020                                                                                              |  |
| Współczynnik kontrastu (typowy)<br>FM-A5505DGC                             | 100 000 : 1                                                                                                    |  |
| Współczynnik kontrastu (typowy)<br>FM-A5505DGC <sub>Rev.01</sub>           | 143 000 : 1 (normalny), 475 000 : 1 (szczytowy)                                                                              |  |
| Powierzchnia                                                               | Przeciwodblaskowa                                                                                                    |  |
| Kąt widzenia                                                               | (2D) R/L 120°, U/D 120°<br>(3D) U/D 17,2°                                                                                    |  |
| Sygnał wejściowy (Input Signal)                                            | 1 x HDMI (2.0, HDCP 2.2)<br>2 x DP (1.2 SST)<br>4 x SDI (3G), 2 x SDI (12G)<br>1 x DVI (pojedynczy link, HDMI 1.4, HDCP 1.4) |  |
| Sygnał wyjściowy (Output Signal)                                           | 1 x DP 1.2 (SST)<br>4 x SDI (3G), 2 x SDI (12G)<br>1 x DVI (pojedynczy link, HDMI 1.4, HDCP 1.4)                             |  |
| Zasilanie                                                                  | SMPS (AC 100 ~240V)                                                                                                    |  |
| Pobór mocy<br>FM-A5505DGC                                                  | (maksymalna/typowa): 250W/125W                                                                                               |  |
| Pobór mocy<br>FM-A5505DGC <sub>Rev.01</sub>                                | (maksymalna/typowa): 315W/163W                                                                                               |  |
| Wymiary urządzenia                                                         | 1268,5(S) x 753.3(W) x 85(G) mm<br>49.94(S) x 29.66(W) x 3.35(G) (cal)                                                       |  |
| Wymiary opakowania                                                         | 1450(S) x 930(W) x 305(G) mm<br>57.09(S) x 36.61(W) x 12(G) (cal)                                                            |  |
| Waga FM-A5505DGC                                                           | 29,8 kg, 65.7 funta. (monitor)<br>44,7 kg, 98.55 lbs. (opakowanie wysyłkowe)                                                 |  |
| Waga FM-A5505DGC Rev.01                                                    | 32,1 kg, 70,77 funta. (monitor)<br>47 kg, 103,61 funta. (opakowanie wysyłkowe)                                               |  |

### Instrukcje czyszczenia

Przestrzegaj protokołu szpitalnego w zakresie obsługi krwi i płynów ustrojowych. Oczyść wyświetlacz rozcieńczoną mieszaniną łagodnego detergentu i wody. Użyj miękkiego bawełnianego ręcznika lub wacika. Użycie niektórych detergentów może spowodować zniszczenia na etykietach i elementach z tworzywa sztucznego tego produktu. Skonsultuj się z producentem środka czyszczącego, aby sprawdzić, czy ten środek jest kompatybilny, zgodny z celem. Nie dopuszczaj do tego, aby ciecz dostała się do wnętrza wyświetlacza.

### Przestrogi

- Należy uważać, aby nie uszkodzić ani nie zarysować filtra przedniego lub panelu.
- Nie używaj tkaniny wykonanej z materiału syntetycznego (poliester), ponieważ może to spowodować przebarwienie elektrostatyczne wyświetlacza LCD.
- Należy przestrzegać protokołu szpitala w przypadku, gdy wyświetlacz musi zostać zdezynfekowany przed instalacją.

### Filtr przedni

- 1. Usuń kurz za pomocą suchej, pozbawionej włókien, miękkiej bawełnianej szmatki.
- Usuń odciski palców lub tłuszcz za pomocą niepozostawiającej włókien miękkiej bawełnianej szmatki, która jest lekko zwilżona zwykłą wodą lub delikatnym, komercyjnym produktem czyszczącym przeznaczonym do powlekania powierzchni szklanych.
- 3. Delikatnie wytrzyj suchą ściereczką bawełnianą.

Następujące produkty czyszczące zostały przebadane i zatwierdzane:

 Środek odkażający Misty Clear Lemon 10 • Płyn do szyb Bohle • Płyn do szyb i powierzchni Zep Heavy-duty glass & all surface cleaner • Klear Screen • Screen TFT (Kontakt Chemie) • Incidin Foam (Ecolab) • Microzid • Łagodny detergent • Alkohol izopropylowy o stężeniu < 5% • Wybielacz domowy (podchloryn sodu, roztwory 5,25% podchlorynu sodu rozcieńczony w wodzie w stężeniu pomiędzy 1:10 i 1:100)

#### Nie należy używać na filtrze przednim:

Alkohol/rozpuszczalnik o wysokim stężeniu > 5% • Silne zasady, silne rozpuszczalniki • Kwas
Detergenty z fluorem • Detergenty z amoniakiem • Detergenty z materiałami ściernymi • Wełna stalowa • Gąbka z materiałami ściernymi • Stalowe ostrza • Tkanina syntetyczna (poliester)
Tkanina z włóknami stalowymi

### Obudowa

- 1. Obudowę czyścić za pomocą miękkiej bawełnianej szmatki, lekko zwilżonej uznanym środkiem czyszczącym do sprzętu medycznego.
- 2. Powtarzaj tę czynność tylko z wodą.
- 3. Wytrzeć do sucha suchą szmatką.

Obudowa została przetestowana pod kątem odporności na następujące produkty:

Gotowe do użycia środki czyszczące - Virex • Środek odkażający Misty Clear Lemon 10

• Misty Uniwersalny środek czyszczący do dezynfekcji • Misty Uniwersalny środek czyszczący do dezynfekcji II • Płyn do szyb i powierzchni Zep • Klear Screen • Screen TFT (Kontakt Chemie) • Incidin Foam (Ecolab) • Microzid • Łagodny detergent • Alkohol izopropylowy o stężeniu < 5% • Wybielacz domowy (podchloryn sodu, roztwory 5,25% podchlorynu sodu rozcieńczony w wodzie w stężeniu pomiędzy 1:10 i 1:100)• Precyzyjny szpitalny środek do czyszczenia (pianka)

| <br> |
|------|
|      |
| <br> |
| <br> |
| <br> |
| <br> |
| <br> |
| <br> |
| <br> |
| <br> |
|      |
|      |
|      |
|      |
|      |
|      |
|      |
|      |
|      |
|      |
| <br> |
| <br> |
|      |

| <br> |  |
|------|--|
|      |  |
|      |  |
|      |  |
|      |  |
|      |  |
|      |  |
|      |  |
|      |  |
|      |  |
|      |  |
|      |  |
|      |  |
|      |  |
|      |  |
|      |  |
|      |  |
|      |  |
|      |  |
|      |  |
| <br> |  |
|      |  |
|      |  |

# Dziękujemy za wybranie naszego produktu.

#### Serwis

W celu uzyskania informacji o produkcie lub pomocy należy skontaktować się z odpowiednim działem obsługi klienta wymienionym poniżej.

#### Gwarancja

Jeden rok, na części i robociznę.

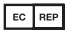

EC REP Przedstawiciel WF KTR Europe GmbH Mergenthalerallee 77, Eschborn 65760, Germany Tel:+49(0)6196-887170

### FORESEESON GmbH

Industriestrasse 38a, 63150 Heusenstamm, Germany Tel. +49(0)6104-643980

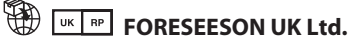

1 Wolsey Road, East Molesey Surrey, KT8 9EL Wielka Brytania Tel. +44-(0)208-546-1047

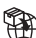

### FORESEESON KOREA

B-408, U-Space2, 670 Daewangpangyo-ro, Bundang-gu, Seongnam-si, Gyeonggi-do, Republic of Korea Tel. +82-31-8017-0780

# FORESEESON (Shanghai) Medical Equipment Co., Ltd.

Room 8E, No. 89 Building 1122 North Oinzhou Road Xuhui, Shanghai 200233, China Tel: 86-21-6113-4188

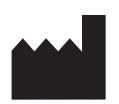

# **FSN**°

#### FORESEESON CUSTOM DISPLAYS, INC.

2210 E. Winston Road, Anaheim, CA 92806 USA Tel. 1-714-300-0540 Fax. 1-714-300-0546

FSN2051 3/2021 Rev. - 3/2023 Specyfikacje mogą ulec zmiany bez konieczności informowania.

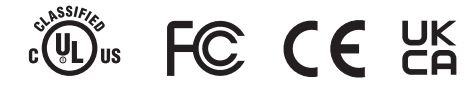

www.fsnmed.com